# **2021 Election Inspector Training Manual** *You MUST bring this manual with you on Election Day*

| Primary Election:        | <b>Tuesday, June 22, 2021</b>              |
|--------------------------|--------------------------------------------|
| Early Voting:            | June 12-20 (various time and locations)    |
| <b>General Election:</b> | <u>Tuesday, November 2, 2021</u>           |
| Early Voting:            | October 23-31 (various time and locations) |

| <b>Election Day Call Centers</b>         |          |
|------------------------------------------|----------|
| Voting Machine Assistance                | 753-1590 |
| <b>Election Inspector Assistance</b>     | 753-1599 |
| Missing or Additional Supplies           | 753-1501 |
| Voter Assistance                         | 753-1550 |
| For Voters Needing a Spanish Interpreter | 753-1530 |

LISA POLITO NICOLAY Commissioner

NANCY LEVEN *Deputy* 

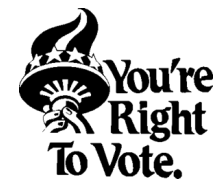

Monroe County Board of Elections 39 West Main Street Rochester, NY 14614 www.monroecounty.gov/elections www.monroecounty.gov/etc/voter JACKIE ORTIZ Commissioner

NATALIE SHEPPARD *Deputy* 

# For Questions or Concerns Contact your Election Inspector Training Team

Republican Diane Gibson (753-1522) DianeGibson@monroecounty.gov

Paul Wagner (753-1534) PWagner@monroecounty.gov

### Abigail Staub (753-1523)

AbigailStaub@monroecounty.gov

Democratic

Carla Williams (753-1512) carlawilliams@monroecounty.gov

# Richard Buckner III (753-1545)

ricahardbuckner@monroecounty.gov

### Candice Holmes (753-1555)

candiceholmes@monroecounty.gov

# Message from the Commissioners

Dear Election Inspector:

Thank you for your dedication to the electoral process! Engaged citizens like you make elections possible.

Being a poll worker is not easy; we appreciate the long hours, detail work, and challenging voters that you each endure. Preparation is the key to a successful election day!

This handbook, in conjunction with our training classes, will provide you with step-by-step instructions on how to operate the polls, process voters, answer questions, and understand voter rights and responsibilities. We are confident that your training will prepare you to be an effective and efficient Election Inspector.

We hope that Election Day will be a positive and rewarding experience. Thank you again for proudly representing us and the entire Monroe County Board of Elections.

Sincerely,

*Lisa Polito Nicolay* Republican Commissioner *Jackie Ortiz* Democratic Commissioner

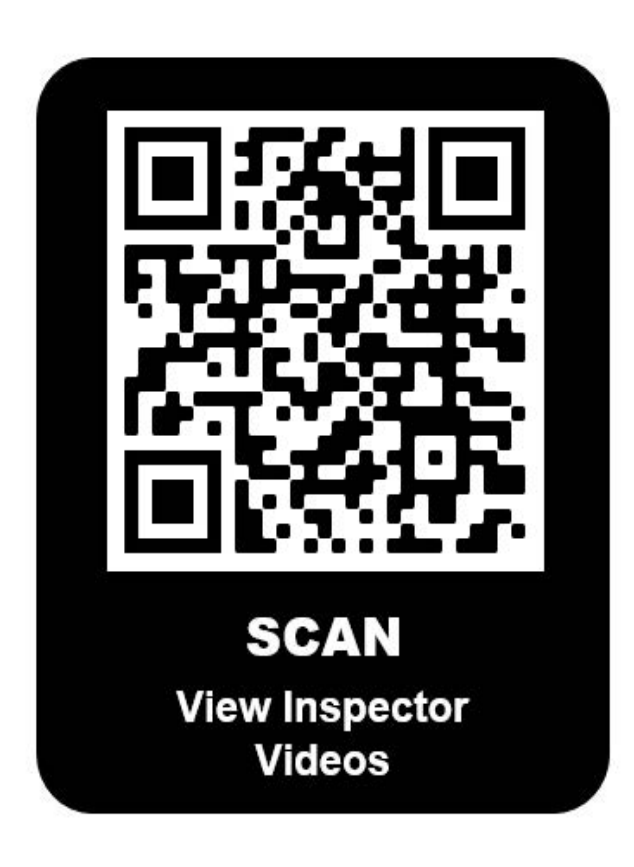

New This Year - QR Code to Access Training Videos

**QR** Code Directions

- 1. You will need a smart device (either a phone or a tablet) and Internet access.
- 2. Open your QR reader app or the camera on your smart device.
- 3. Focus the camera on the QR code so the image fills the brackets that appear on the screen.
- 4. It will either automatically open the website or it will give you a link to click on.
- 5. Scroll down to access the list of training videos.

# **Table Of Contents**

|                                              | Page # |                                         | Page# |
|----------------------------------------------|--------|-----------------------------------------|-------|
| <b>Responsibilities &amp; Conduct</b>        | 4-9    | Challenge Report                        | 24-28 |
|                                              |        | Section 1: Name Change, Same Ed Changes |       |
| Poll Worker Qualifications                   | 4      | and Corrections                         | 25    |
| Roles and Responsibilities                   | 4-5    | Section 2: Voter Challenges             | 25    |
| Election Etiquette                           | 6      | Section 3: Assisting Voter              | 26    |
| Conduct                                      | 6      | Section 4: Affidavits or Court Orders   | 27-28 |
| Breaks and Meals                             | 7      | Ballot Problems                         | 29-31 |
| Voters Privacy                               | 7      | Paper Jams                              | 30    |
| People with Disabilities Basic Etiquette     | 8      | Abandoned Ballot                        | 30    |
| <b>Opening The Polling Site and Machines</b> | 9-17   | Spoiled Ballot Procedure                | 31    |
| Setting up Polling Site                      | 9      | Closing The Polling Site                | 32-38 |
| Signs for Election Day                       | 10     | Closing Be Prepared                     | 32    |
| Sign In/ Ballot Table Materials              | 11     | Poll Pad Closing Procedures             | 33    |
| Ballot Reconciliation Before the Polls       | 11     | Closing The Voting Machines             | 34-35 |
| Before the Polls Open Sheet                  | 12     | Voting Machine Seals                    | 35    |
| Image Cast Voting Machines                   | 13     | After The Poll Close Sheet              | 36    |
| Setting up Voting Machines                   | 14-15  | Ballot Reconciliation Form Closing      | 37    |
| Poll Pad Materials                           | 16     | Packing Red and Blue Bag                | 38    |
| Poll Pad Opening Procedures                  | 17     | Emergency Procedures                    | 39    |
| Voter Check In Process                       | 18-23  | IC-2 BMD Procedure                      | 40-42 |
| Poll Pad Check-In Procedures                 | 18-19  | Preparing The Voter                     | 40    |
| Scanning Driver License or Voter             |        |                                         |       |
| Verification Letter                          | 19     | Starting an Accessible Voting Session   | 40    |
| Poll Pad Searching Tips                      | 19     | Sip & Puff Voting                       | 41    |
| Poll Pad Advanced Search                     | 20     | Paddle Button Voting                    | 41    |
| Poll Pad Notifications                       | 21     | Status Light BMD                        | 42    |
| ID Required                                  | 22     | BMD Issues and Troubleshooting          | 42    |
| Using Election District Finder               | 22     | The Poll Pad Tips                       | 43    |
|                                              |        | Summary Steps For Opening and Closing   |       |
| Typical Voting Process                       | 23     | Machines                                | 44    |
|                                              |        | Supply Bag Opening List                 | 45    |
|                                              |        | Repacking List                          | 46    |

# **Poll Worker Qualifications** A Qualified Poll Worker must:

- Be a Registered Voter in Monroe County.
- Have a valid Email Address for Communicating with the Board of Elections Training Team.
- Read, write, and speak the English language.
- Attend at least one annual, and any additional training sessions as required by Law and Pass an Exam.
- Act Professionally and Maintain order at the Polling Site at all times.
- Follow all procedures as directed by the Board of Elections.
- Protect the Rights and Privacy of every Voter at all times.
- Ensure Fair and Honest Elections.
- Work in bi-partisan teams.
- Rotate tasks throughout Election Day.
- Communicate with their Site Chair, Coordinator, and Training Team.
- Not be a Candidate, or the parent, spouse, or child of a Candidate, whose name appears on the Ballot in the jurisdiction in which you would be working.

### \*Poll Workers must be certified each year, but may require additional trainings.

| Roles | and | Res | ponsibi | ilities |
|-------|-----|-----|---------|---------|
|-------|-----|-----|---------|---------|

Election

| Inspectors | Greeter                                                                                                    |  |  |  |  |  |  |
|------------|----------------------------------------------------------------------------------------------------|--|--|--|--|--|--|
| 1          | • Ensure Voters are wearing masks (provided by the BOE if necessary)                                                                                                 |  |  |  |  |  |  |
|            | • Offer hand sanitizer and try to keep Voters 6 feet apart (Monitor crowding and ask people to wait outside if necessary)                                            |  |  |  |  |  |  |
|            | <ul> <li>Direct Voters who are ONLY turning in Absentee Ballots to the Ballot Drop Box, they do NOT have to wait in line.</li> </ul>                                 |  |  |  |  |  |  |
|            | Sign-In Table                                                                                                    |  |  |  |  |  |  |
|            | <ul> <li>Confirm Voter's Name and Address, and DOB (Date of Birth) if multiples or unsure</li> <li>Verify the Voter Signs the Poll Pad Inspector initials</li> </ul> |  |  |  |  |  |  |
|            | <ul> <li>Produce Ballot ID Receipt and hand it to the Voter</li> </ul>                                                                                               |  |  |  |  |  |  |
|            | Ballot table                                                                                                    |  |  |  |  |  |  |
|            | Match the Ballot ID number on the Receipt to the Ballot ID number on the Ballot                                                                                      |  |  |  |  |  |  |
|            | Give Voter the correct Ballot in the Privacy Folder                                                                                                    |  |  |  |  |  |  |
|            | • Give clear instructions to the Voter on how to cast their Ballot, inform them if the Ballot                                                                        |  |  |  |  |  |  |
|            | is two sided                                                                                                    |  |  |  |  |  |  |
|            | <ul> <li>Issue Affidavit Ballots (ONLY if instructed by Site Chair)</li> </ul>                                                                                       |  |  |  |  |  |  |
|            | Privacy Area                                                                                                    |  |  |  |  |  |  |
|            | Assist Voters with Ballot problems                                                                                                    |  |  |  |  |  |  |
|            | • Ensure no Political material is left in the area                                                                                                    |  |  |  |  |  |  |
|            | Ensure that pens are available to mark Ballots                                                                                                    |  |  |  |  |  |  |
|            | Voting Machines                                                                                                    |  |  |  |  |  |  |
|            | Assist Voters with machine problems                                                                                                    |  |  |  |  |  |  |
|            | • Give voters "I Voted Today" sticker                                                                                                    |  |  |  |  |  |  |

| Site Chairs  | • Site Chairs assist coordinators in the oversight and maintenance of a specific Polling Site                                                                       |
|--------------|----------------------------------------------------------------------------------------------------|
|              | on Election Day.                                                                                                    |
|              | • They set a rotation schedule and make sure meal and break times are given equally for all                                                                         |
|              | assigned Election Inspectors.                                                                                                    |
|              | • They ensure all procedures are being followed.                                                                                                    |
|              | • Site Chairs are in charge of supply delivery and return at the close of polls.                                                                                    |
| Coordinato   | rs • Coordinators directly oversee polling sites and Election Inspectors in their assigned areas.                                                                   |
|              | • They regularly visit polling sites on Election Day to ensure a smooth rotation of tasks and                                                                       |
|              | that all Election procedures are being followed.                                                                                                    |
|              | • Deliver and Return Red bags.                                                                                                    |
| ~ • • •      |                                                                                                    |
| Spanish      | • Spanish Interpreters translate instructions between the Election Inspectors and the                                                                               |
| Interpreters | voter.                                                                                                    |
|              | Spanish Interpreters must pass a Spanish Language Proficiency Test.                                                                                                 |
| Technicians  | • Spaniskiluterpretappearated by the Boake guilate transport inspectating sites on Election Day.                                                                    |
|              | • They are responsible for checking on the polling site and voting machines.                                                                                        |
| Poll         | At any Primary General or Special Election Poll Watchers are appointed by any political                                                                             |
| Watchers     | narty or independent body whose candidates are on the ballot. Must show Certificate do not                                                                          |
|              | collect                                                                                                    |
|              |                                                                                                    |
| Candidates   | As representatives of their party and candidacies for election, candidates may visit polling                                                                        |
|              | sites on Election Day. A candidate MAY NOT serve as a Poll Watcher. Candidates no longer                                                                            |
|              | have to sign-in.                                                                                                    |
|              | The media and press will sometimes be at a Polling Site.                                                                                                    |
| Madia        | They may:                                                                                                    |
| Meula        | • Take photos of general area inside/outside of Polling Site                                                                                                    |
|              | • Take photos of Election inspectors Candidates and/or Voters with permission from the                                                                              |
|              | individuals                                                                                                    |
|              | <ul> <li>Sneak with Candidates and/or Voters (if willing) outside of the 100' Distance Marker</li> </ul>                                                            |
|              | They may not                                                                                                    |
|              | • Interview or sneek with envene without their normission                                                                                                    |
|              | <ul> <li>Interview of speak with anyone without their permission</li> <li>Take what as an widea of any Candidate on Vatars with a viewable marked Dallat</li> </ul> |
|              | • Take photos of video of any Candidate of voters with a viewable marked Ballot                                                                                     |
|              |                                                                                                    |

# **Election Etiquette**

- •Check and recheck to make sure ALL voters are able to exercise their right to vote.
- •Remain calm at all times (no yelling).
- •Be flexible and sympathetic to the needs of voters.
- •Be polite to voters.
- •Use all resources at your disposal, including calling the Board of Elections.
- •Be considerate to your fellow Election Inspectors (no arguing or shouting).
- •Be respectful and follow the guidance of your Site Chairs and Coordinators from either party.
- •Be courteous toward any custodians, teachers, managers, security or other staff in your polling site.
- •Be courteous toward Poll Watchers and Candidates. Kindly advise them of election procedures, if necessary. If questions arise, please call the Board of Elections.
- •Be courteous toward media that appear at your polling site.
- Take care of your polling site: keep your table organized and the facilities clean.

# **Conduct**

- While working, Election Inspectors MAY NOT bring children to the polling site.
- While working, Election Inspectors MAY NOT bring pets to the polling site.
- While working, Election Inspectors should refrain from long conversations with friends.
- Election Inspectors must dress professionally. Business casual is acceptable.
- TVs, radios, and laptops should not be brought to the polling site.
- Only Coordinators and "Acting" Site Chairs have cell phones out for the purpose of communicating with the Training Team and BOE staff. All others no cell phone use is permitted within the voting area.

# Breaks & Meals

- Inspectors take reasonable meal breaks. Additional time may be given if you need to go vote. Remember you may also vote at an Early Voting Center prior to Election Day, or by absentee ballot prior to Election Day.
- The exact time of breaks can be decided among Site Chair's agreement. The Board of Elections recommends that meal times not exceed a half hour for lunch and a half hour for dinner.
- All Inspectors MUST be present from 5pm to close.
- Inspectors MUST return on time, from breaks or meal periods.
- You may want to pack a lunch and snacks.

# No food or drink should be kept on the table where the Poll Pad and other official documents are set up, or on or near the voting machines

# Voter Privacy

- Allow the Voter privacy with their Ballots at every stage of the Voting process.
- Inspectors must never hover around the scanners of the Voting Machines while Voters are casting their Ballots.
- Inspectors should never handle a Voters marked Ballot.
- Inspectors should never take Ballots out of Voters hands and cast the Ballot.
- Inspectors should never touch the "*Cast*" and "*Return*" buttons on the Voting Machine.
- When dealing with a <u>Marked Ballot</u>, help <u>MUST</u> be given in a Bi-Partisan Team and marked on the Challenge Report *(discussed later)*.
- Do <u>NOT</u> Look people up on the Poll Pads except to Check In Voters. You should <u>NOT</u> be looking up Friends and/or Family to see if they Voted, etc.

# **People with Disabilities: Basic Etiquette**

| Meeting<br>someone with a<br>Disability               | When you meet someone, greet someone as you normally would. As in any new situation, everyone will feel more comfortable if you relax.                                                                                                    |
|-------------------------------------------------------|----------------------------------------------------------------------------------------------------|
| Meeting a<br>person who is<br>blind                   | When meeting a person who is blind, identify yourself. If you have met them before, remind the person of the context. When guiding a person who is blind, offer your arm and let the person hold your elbow as he or she walks behind you. Relax your arm and move naturally.                                                                                                    |
| Meeting a<br>person who uses<br>a Wheelchair          | Never touch or push a person's wheelchair without permission.                                                                                                    |
| Use Person First<br>Terminology                       | Instead of referring to a voter with a disability as a "disabled person" use person first terminology and say "person with a disability".                                                                                                    |
| Help when asked                                       | Offer help before helping someone. If you are unsure of how you can help, just ask. Don't be offended if someone declines your assistance. It is their choice to accept or decline.                                                                                                    |
| Touching                                              | Do not pat or touch a person with a disability beyond either shaking hands in greeting or<br>providing assistance to someone who has requested it. However, you may gently touch a<br>deaf person to get his or her attention. Do not touch someone's cane, wheelchair or other<br>device. It is a part of that person's mobility aids.                                                                                                    |
| Service Animals                                       | <ul> <li>Service animals perform some of the functions and tasks that individuals with disabilities cannot perform for themselves. Here are some tips for assisting a voter who is using a service animal:</li> <li>Address the person, not the animal.</li> <li>Do not pet or distract the animal.</li> <li>Avoid questions about the individual's disability or what the animal does for them.</li> <li>Do not automatically assume that a person with a service animal is blind.</li> <li>If there is a complaint about an animal being present, explain that federal and state laws protect the rights of individuals with disabilities to be accompanied by service animals.</li> </ul> |
| Communication                                         | Speak directly to the person. If you don't understand what someone says, ask them to repeat themselves. If the person uses a wheelchair, converse at the same level. If that is not possible, stand slightly back so they are not straining their neck to make eye contact. Offer Braille, a page magnifier or large print materials to people who are visually impaired. Let the person know when you walk away. Speak slowly and clearly for someone who may be hearing impaired.                                                                                                    |
| Speaking with<br>Someone<br>through an<br>Interpreter | <ul> <li>When asking questions or giving information, talk to the voter, not the Interpreter.</li> <li>Speak clearly and slowly, not loudly.</li> <li>Watch to make sure that the Interpreter is keeping up with you.</li> <li>Try not to interrupt the Interpreter unless necessary</li> </ul>                                                                                                    |
| Environments                                          | A noisy or dark environment might make it difficult for people with vision, speech, or<br>hearing impairments to participate fully in a conversation. Be aware of clear paths of travel<br>for people who use wheelchairs or are blind. Describe any renovations and surroundings<br>(especially obstacles) to a blind person. A person with chemical sensitivity may have a<br>reaction to smoke, perfume, or other toxins in the environment.                                                                                                    |
| Hidden<br>Disabilities                                | Not all disabilities are apparent. A person may have trouble following a conversation, may<br>not respond when you call or wave, or may say or do something that seems inappropriate.<br>The person may have a hidden disability, such as low vision, or mental illness. They may<br>have difficulty standing in line. Poll Workers should make available an extra chair, to be<br>used by voters who have difficulty standing and who must wait their turn.                                                                                                    |

# **SETTING UP THE POLLING SITE**

- 1. Election Inspectors arrive at 5am, this includes Spanish Interpeters
- 2. A Coordinator/Site Chair will have the opening Site Bag

Get the Machine Keys and "Before the Polls Open" sheet

Ballots are in the green bags

Print Opening Tapes

- 3. Site Chairs assign opening jobs
- 3. Set-Up the Polling Site as shown on the Poll Site Diagram, if provided
- 4. Set-up the IC-1 and IC-2 Voting Machines
- 5. Set-up the Poll Pads
- 6. Arrange Sign-In tables and ballot table
- 7. Post all Signs

8.

### **Complete Opening:**

- Sign in on Poll pads
- Before the Polls Open form
  - Ballot Reconciliation form

# Setting up the Polling Site

- 1. Use the Poll Site Diagram to set-up the polling site, if provided.
- 2. Ensure that equipment is set-up to protect voter privacy. Do not hover around the equipment.
- 3. Ensure a smooth traffic flow of voters from the **entrance** to the **sign-in table** to the **ballot table** to the **privacy areas** to the **voting machines** and to the **exit**.
- 4. The *Poll Site Survey* is on the back of the Poll Site Diagram, if applicable.

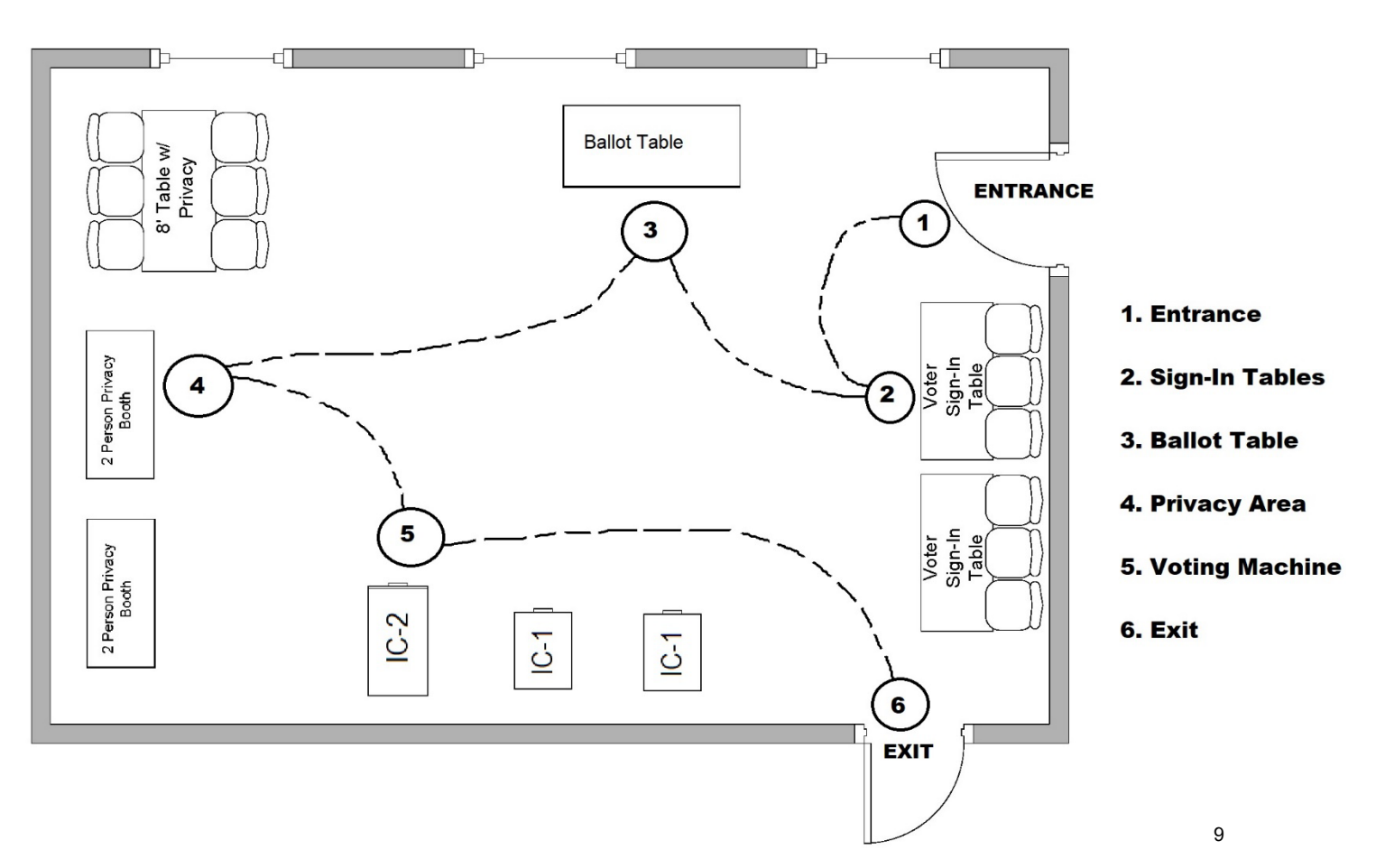

# **Signs for Election Day**

Remember: Signage will be available in both English and Spanish in most polling sites. You must post all signs.

| DISTANCE MARKER                                                                                                    | <u>Purpose</u>                                                                                                    | The distance marker is used to warn people not to <b>electioneer</b> within a 100' radius of the polling site.                                                                                                    |
|----------------------------------------------------------------------------------------------------|----------------------------------------------------------------------------------------------------|----------------------------------------------------------------------------------------------------|
| ANY PERSON ELECTIONEERING<br>BETWEEN HERE AND THE POLLS IS<br>GUILTY OF A MISDEMEANOR<br>Fight<br>This Cord to be Posted 100 Feet from Polling Piece.                                                                                                    | <u>Procedure</u>                                                                                                    | <ul> <li>The distance marker should be placed outside, 100' from each entrance of the polling site.</li> <li>Attach it to a wall, post, fence, tree or whatever object is about 100' away.</li> </ul>                                                                                                    |
| POLLING PLACE                                                                                                    | <u>Purpose</u>                                                                                                    | There are two Vote Here signs to show the entrances voters use<br>to enter the polling site.                                                                                                    |
| VOTE HERE<br>POLLING PLACE 3<br>VOTE HERE                                                                                                    | <u>Procedure</u>                                                                                                    | <ul> <li>The black-and-white sign should be posted on the door or doors voters use to enter the polling site.</li> <li>The blue and white sign with a wheelchair emblem must be placed on the handicapped accessible door. The handicap entrance must remain unlocked during all voting hours.</li> </ul>                                                                                                    |
| VOTE                                                                                                    | <u>Purpose</u>                                                                                                    | The arrow signs are used to direct voters to a room or location inside a polling site.                                                                                                    |
| VOTE                                                                                                    | <b>Procedure</b>                                                                                                    | Post on inside walls in visible locations to direct voters to the room where voting occurs.                                                                                                    |
| Neutre Today is Diction Day<br>Kilght Polis are open<br>To Was, 600AM - 900PM                                                                                                    | <u>Purpose</u>                                                                                                    | The Welcome to District Sign helps the voter clearly identify<br>the table they should report to.                                                                                                    |
| TO<br>Henrietta<br>Election District(s)<br><b>6,8,10,18</b>                                                                                                    | <u>Procedure</u>                                                                                                    | The Welcome to District Sign must be posted on the wall near<br>the district table. Make sure this sign is visible to the voters.                                                                                                    |
|                                                                                                    |                                                                                                    |                                                                                                    |
|                                                                                                    | <u>Purpose</u>                                                                                                    | The district map is used to determine what polling site a voter votes at.                                                                                                    |
|                                                                                                    | <u>Purpose</u><br><u>Procedure</u>                                                                                                    | The district map is used to determine what polling site a voter votes at.<br>The district map should be hung on the wall in a visible location near the check-in tables. Use the map to find a voter's correct polling site.                                                                                                    |
| Carces<br>First State<br>First State | Purpose<br>Procedure<br>Purpose<br>Procedure                                                                                                    | <ul> <li>The district map is used to determine what polling site a voter votes at.</li> <li>The district map should be hung on the wall in a visible location near the check-in tables. Use the map to find a voter's correct polling site.</li> <li>The sample ballot is used by voters to determine what candidates or propositions are on the ballot.</li> <li>The sample ballot should be posted on the wall near the voter sign-in table.</li> <li>Make sure the sample ballot is the same as the pre-printed ballot at each voter sign-in table.</li> </ul>                                                                                                    |
|                                                                                                    | Purpose Procedure Purpose Purpose Procedure Purpose                                                                                                    | <ul> <li>The district map is used to determine what polling site a voter votes at.</li> <li>The district map should be hung on the wall in a visible location near the check-in tables. Use the map to find a voter's correct polling site.</li> <li>The sample ballot is used by voters to determine what candidates or propositions are on the ballot.</li> <li>The sample ballot should be posted on the wall near the voter sign-in table.</li> <li>Make sure the sample ballot is the same as the pre-printed ballot at each voter sign-in table.</li> <li>The Voters Bill of Rights is used by voters to understand their rights and responsibilities.</li> </ul>                                                                                            |
| <image/>                                                                                                    | Purpose Procedure Purpose Procedure Procedure Procedure Purpose Procedure                                                                                   | <ul> <li>The district map is used to determine what polling site a voter votes at.</li> <li>The district map should be hung on the wall in a visible location near the check-in tables. Use the map to find a voter's correct polling site.</li> <li>The sample ballot is used by voters to determine what candidates or propositions are on the ballot.</li> <li>The sample ballot should be posted on the wall near the voter sign-in table.</li> <li>Make sure the sample ballot is the same as the pre-printed ballot at each voter sign-in table.</li> <li>The Voters Bill of Rights is used by voters to understand their rights and responsibilities.</li> </ul>                                                                                            |
| <image/>                                                                                                    | Purpose         Procedure         Purpose         Purpose         Procedure         Purpose         Purpose         Purpose         Purpose         Purpose | <ul> <li>The district map is used to determine what polling site a voter votes at.</li> <li>The district map should be hung on the wall in a visible location near the check-in tables. Use the map to find a voter's correct polling site.</li> <li>The sample ballot is used by voters to determine what candidates or propositions are on the ballot.</li> <li>The sample ballot should be posted on the wall near the voter sign-in table.</li> <li>Make sure the sample ballot is the same as the pre-printed ballot at each voter sign-in table.</li> <li>The Voters Bill of Rights is used by voters to understand their rights and responsibilities.</li> <li>The Voters Bill of Rights should be posted on the wall inside at the voting area.</li> </ul> |

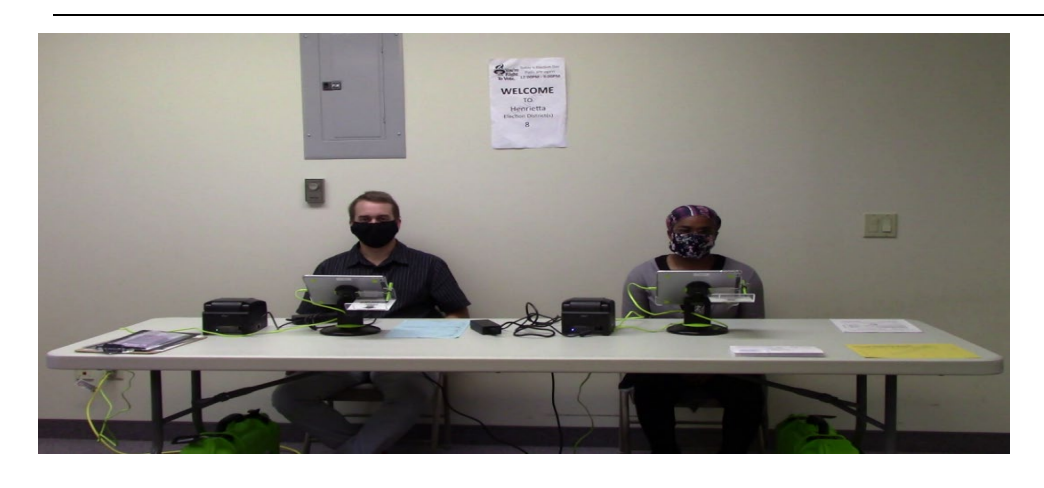

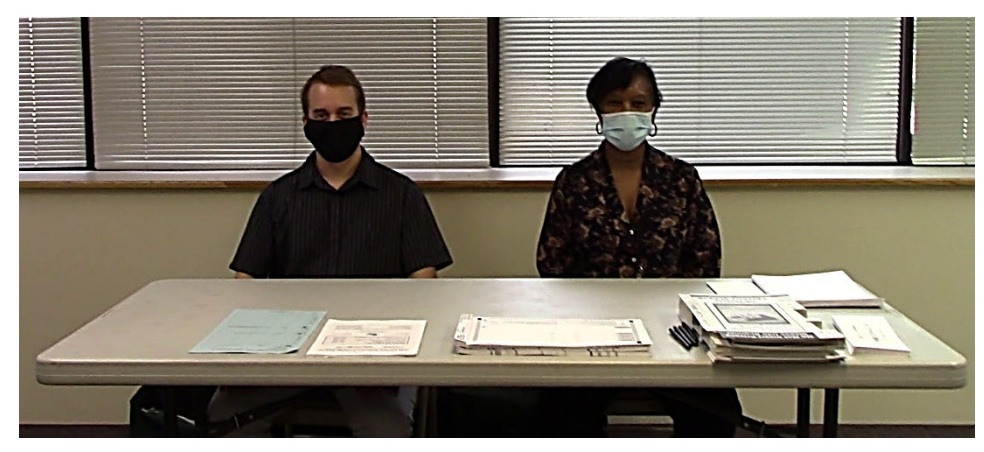

### Sign In Table Materials

- Poll Pads and Printers
- Registration Forms
- Spoiled Ballot Envelopes
- Accessibility Packet
- Inspector Manual

### **The Ballot Table Materials**

- Ballot Packs
- Privacy Folders
- Affidavit Ballots
- Affidavit Ballot Envelopes
- Challenge Report
- Inspector Manual

# **Ballot Reconciliation - Before the Polls Open**

- 1. Open the Green Ballot Bag for your Election District
- 2. Remove all ballots (Preprinted, blank, and affidavit)
- 3. Count and verify the various ballots
- 4. Sign, date, and time
- If any ballot counts are off, you must call the Board of Elections

#### Ballot Reconciliation Form Inspectors must:

- Open Ballot Packs in Sequential ballot order.
- Open only one ballot pack per ID at a time.
- 3. Return all <u>unused</u> ballot packets in the green bag.

| Before Polls Opened       | ID # | ID # | ID # | ID # | ID # | ID # | ID # | ID # |
|---------------------------|------|------|------|------|------|------|------|------|
|                           | 0001 | 0002 | 0003 | 0004 | 0005 | 0006 | 0007 | 0008 |
| Preprinted Ballots        | 800  |      |      |      |      |      |      |      |
| Preprinted Spanish Ballot | 0    |      |      |      |      |      |      |      |
| Blank Ballots             | 10   |      |      |      |      |      |      |      |
| Affidavits                | 50   |      |      |      |      |      |      |      |
| TOTAL PER ID              | 860  |      |      |      |      | 3    |      |      |

Before Polls Opened: Total of all IDs:

District: Brighton 1 Ballot ID(s): 4662 - English BROOKSIDE SCHOOL GYM 220 IDLEWOOD RD

# **Before the Polls Open Sheet Notes**

The Before the Polls Open Sheet is found in the Site Specific Bag brought by one of the site chairs in the morning

- 1. If the answer to any of these items is "NO," contact the Board of Elections at 753-1590
- 2.) The Sample Ballot is in the District Specific Bag

- 3. The time displayed on the voting machine Operator Panel at opening- DO NOT CHANGE THE TIME ON THE VOTING MACHINE!
- 4. The Protective Counter Number is located toward the bottom of the Opening Zero Tape
- 5. The Hood Seal Number is located on the plastic seal that secures the hood
- 6. The yellow Memory Card Seal secures the memory card compartments on the front of the scanner (DO NOT CUT)
- 7. Place opening blue sticker seal #1 (Ballot Box Door Seal) at the bottom right of this form
- 8. Never Remove RED Seals
- Seal #4 is located over the ATI connection on the IC-2. Place Seal #4 at the bottom right of this form
- 10. Two Election inspectors, one from each party, must sign
  - The Poll Pad white seal is located on the top left of the case.

### **BEFORE POLLS OPEN**

#### 

To be completed by the inspectors at the opening of the Polls.

**General Election** 

November 3, 2020

WE DO HEREBY CERTIFY; that on this day, in the presence of at least one Democratic and one Republican Inspector before the Polls were opened to the public for voting:

| Yes    | No | If any answers are NO, contact the Board of Elections IMMEDIATELY                                                                                                    |
|--------|----|----------------------------------------------------------------------------------------------------|
| ~      |    | Voting machine keys arrived in a secure envelope                                                                                                    |
| <      |    | Voting machine number matches the machine number on the key envelope                                                                                                    |
| ~      |    | Ballots arrived locked in the voting machine                                                                                                    |
| <      |    | Green Ballot Bags and District Specific Bags are at the correct tables                                                                                                   |
| <      |    | Opening ZERO tape produced and reviewed to ensure that ALL of the contests are at ZERO                                                                                   |
| ~      |    | Sample ballot compared to the pre-printed ballot packs and the Opening ZERO tape, confirming the offices for election, the candidate's names and ballot proposals match  |
| <      |    | Protective Counter number (located near the bottom of the Opening ZERO tape) matches the<br>Protective Counter number on the key envelope                                |
| ~      |    | Opening ZERO tape placed in Red Security Bag                                                                                                    |
| ~      |    | Supplies removed from the voting machine, Blue Ballot Bag is <u>EMPTY</u> and <u>OPEN</u> , placed back inside the voting machine with the ballot box door <u>LOCKED</u> |
| Voting | g  | Operator Protective IC-1 Hood Memory Card Seal #1 7 Seal #2 IC-2 Seal #3 IC-2 Seal #4 IC-2                                                                               |

| Voting<br>Machine # | Operator<br>Panel<br>Time | Protective<br>Counter # | IC-1 Hood<br>Seal #<br>(remove) | Memory Card<br>Seal #<br>(do not remove) | Seal #1<br>Ballot Box<br>Door<br>Blue Sticker #<br>(remove) | Seal #2 IC-2<br>Electrical Cover<br>Red Sticker #<br>(never remove) | Seal #3 IC-2<br>BMD Printer<br>Red Sticker #<br>(never remove) | Seal #4 IC-2<br>ATI<br>Blue Sticker #<br>(remove) |
|---------------------|---------------------------|-------------------------|---------------------------------|------------------------------------------|-------------------------------------------------------------|---------------------------------------------------------------------|----------------------------------------------------------------|---------------------------------------------------|
| 112                 | 5:13 AM                   | 12904                   | 505199                          | 414210                                   | 1521018                                                     | 004040                                                              | 101218                                                         |                                                   |
| 113                 | 5:07 AM                   | 11773                   | 500600                          | 414220                                   | 1521038                                                     | 101004                                                              | 101995                                                         | 0                                                 |
| 114                 | 5:09 AM                   | 8949                    |                                 | 414266                                   | 1521118                                                     | 101018                                                              | 009998                                                         | 5051974                                           |
|                     |                           |                         |                                 |                                          |                                                             |                                                                     |                                                                |                                                   |

| Poll Pad T | ransmitta | al Form   | Pla  | ce cut seal from Poll Pad cas                      | e in case                 |                                            |
|------------|-----------|-----------|------|----------------------------------------------------|---------------------------|--------------------------------------------|
| Code: 1234 |           |           | DEN  | 1_ Gasmine Williams                                |                           | 10                                         |
| Poll Pad # | Seal #    |           | REP  | Ethan Anderson                                     |                           |                                            |
| 144        | 005478    |           | Sign | natures of Inspectors                              |                           |                                            |
| 145        | 005577    |           | Pla  | ce Sticker Seals #1 and #4                         | nere:                     |                                            |
| 146        | 005601    | ELECTIO   | DN   |                                                    | ELECTION<br>OFFICIAL SEAL |                                            |
| 147        | 005606    | A REKIN   | Ca   | <b>3636192</b><br>REORDER: \$93313-08 800-458-7300 | A Riekin Co               | 3636187<br>REORDER: \$93313-08 800-458-730 |
|            |           | ELECTIO   | IN   |                                                    | ELECTION                  |                                            |
|            |           | OFFICIALS |      | 3636189                                            | A RUKIN CU                | 3636188<br>RECEDER: 503313.08 800.659.731  |

# Image Cast Voting Machines (Seals, Machine Number Locations and Machine Parts) Sticker Seal **Plastic Seal** (Blue or Red) 800-458-7300 (White, Yellow or Red) 422880 **DO NOT remove Red Seals IC-1 IC-2** Machine Number (located on *machine tag*) ► Plastic Hood = Sticker Seal #1 IC-2 BMD Security Devices 🛲 🖛 Ballot Box Door Sticker Seal #4 Thermal Tape Printer **IC-1 Blue Ballot IC-2 Blue Ballot Security Bag Security Bag** Security Key Pad **Operator Panel** Memory Compartment Plastic Seal (Yellow) Plastic Hood Seal (White) Power Supply Write-In Diverter Compartment Write-In Diverter Compartment

|    | <b>SETTING-UP THE V</b><br>(MUST be done by a                                                                           | OTING MACHINES<br>Bi-Partisan Team)                                                                                               |
|----|----------------------------------------------------------------------------------------------------|----------------------------------------------------------------------------------------------------|
| 1  | Match the Number on Voting Machine Key<br>Envelope to Voting Machine                                                    |                                                                                                    |
| 2  | (IC -2 ONLY) Remove the Nylon and<br>Styrofoam Covers                                                                   |                                                                                                    |
| 3  | Lock the Wheels                                                                                                    |                                                                                                    |
| 4  | Unlock Ballot Box Door                                                                                                  | Turn the key vertically, rotate the handle and pull the door open                                                                 |
| 5  | Remove the Blue Ballot Security Bag                                                                                     |                                                                                                    |
| 6  | Retrieve the " <i>Before Polls Open</i> " Form<br>from the Blue Bag                                                     |                                                                                                    |
| 7  | Remove the opening blue sticker seal #1<br>from the ballot box door                                                     | Place it on the "Before the Polls Open" Form in the correct space                                                                 |
|    |                                                                                                    | IC-1: Powers on Automatically when plugged in                                                                                     |
| 8  | Remove and Plug In Extension Cord; Plug<br>Voting Machine into Extension Cord                                           | IC-2: Press the "Power Supply" button, located<br>under the write-in diverter compartment, until you<br>hear the Beep, to turn on |
| 9  | Remove the Rest of the Supplies (if any)<br>from the Voting Machine                                                     |                                                                                                    |
|    | Remove all remaining supply bags from the                                                                               | Match each District Specific Bag with the Correct<br>Poll Pad                                                                     |
| 10 | Blue Ballot Security Bag and Place the<br>Open and Empty Blue Ballot Security Bag                                       | Match the Green Ballot Bag to the corresponding<br>Election District                                                              |
|    | back inside the voting Machine                                                                                          | Deliver Supply Bags to a team of bi-partisan<br>Election Inspectors at a voter sign in table                                      |
| 11 | Close and Lock the Ballot Box Door                                                                                      | Remove the Voting Machine Keys from the Door                                                                                      |
|    | (IC 1 ONLY) Remove White Plastic Seel                                                                                   | IC-1: Cut the White Plastic Hood Seal and Write the<br>Seal Number on the "Before Polls Open Form"                                |
| 12 | and Set Up Privacy Hood                                                                                                 | IC-1: Lift the Hood, Unfold the Flaps, and Place<br>them in the slots on each side of the scanner                                 |
|    | (IC-2 ONLY) Remove Blue Sticker Seal #4<br>from the Voting Machine                                                      | IC -2: Place Blue Sticker Seal #4 from the BMD<br>Connection on the "Before the Polls Open" Form.                                 |
|    | (IC-2 ONLY) Set up Privacy Screens                                                                                      | IC-2: Attach Privacy Screens to the Ballot Scanner<br>and Monitor (not the Printer)                                               |
|    | (IC-2 ONLY) Plug in the BMD Controller<br>into the Connection Port, and Plug the<br>Headphones into the BMD Controller. |                                                                                                    |
| 13 | Place the Security Key to the Security Key<br>Pad                                                                       |                                                                                                    |

| 14 | Enter the Password (from the Key<br>Envelope) to Unlock the Voting Machine                                                                                                    | Message displayed will read "Key Accepted.<br>Validating Election Files. Please Wait"<br>The Operator Panel will display "Is this the correct<br>time?" |
|----|----------------------------------------------------------------------------------------------------|----------------------------------------------------------------------------------------------------|
| 15 | Verify Date and Time are Correct (If not, a<br>Site Chair MUST call 753-1590)                                                                                                    | Record the time displayed next to Step 4 on the<br>"Before the Polls Open" sheet                                                                        |
| 16 | Press YES (Do NOT alter this screen)                                                                                                    | Wait for the Administrative Menu to appear                                                                                                    |
| 17 | Press "Open Poll"                                                                                                    |                                                                                                    |
|    |                                                                                                    | Wait for the opening Zero Tape to print completely                                                                                                    |
| 18 | Press the "ZERO" button                                                                                                    | Message displayed will ask "Would you like more copies of this report?"                                                                                 |
| 19 | Press "NO" when asked if you want to print<br>more copies                                                                                                    | Carefully tear off the opening ZERO tape                                                                                                    |
| 20 | Wait for "System Ready" to appear on the<br>Operator Panel                                                                                                    | Ensure that a ZERO appears next to Ballots Cast on the Operator Panel                                                                                   |
|    |                                                                                                    | Make sure Cords do not present tripping hazards, use tape when necessary                                                                                |
| 21 | Secure the Cords and Voting Machines<br>Keys                                                                                                    | (IC-2 ONLY) Make sure Voters can Safely and<br>Easily access the BMD with any assistance devices                                                        |
|    |                                                                                                    | Secure the Voting Machine Keys with a Site Chair                                                                                                    |
| 22 | Complete the "Before the Polls Open"<br>Form                                                                                                    |                                                                                                    |
| 23 | Confirm ALL of the information on the op                                                                                                    | ening ZERO tape                                                                                                    |
| a  | <ul> <li>(1)Tabulator Name (Voting Machine Number);</li> <li>(2) Voting Location (Polling Site Name);</li> <li>(3) Precinct (Election District);</li> <li>(4) Ballots Scanned (Must be ZERO);</li> </ul> |                                                                                                    |
|    | (5) Record Protective Counter Number on "Before P<br>Compare the opening Zero Tape to the Sample Ballo                                                                                                   | olls Open" Form (from bottom of the Zero Tape)                                                                                                    |
| b  | (If Offices and Candidates do not match a Site Chair                                                                                                    | • MUST Call 753-1590)                                                                                                    |
| c  | One Election Inspector from each party, Prints and S                                                                                                    | igns their Name at the bottom of the Zero Tape                                                                                                    |
| d  | Place the completed opening Zero Tape in the Red S                                                                                                    | ecurity Bag                                                                                                    |
|    |                                                                                                    |                                                                                                    |

# **NOTES**

# **The Poll Pad**

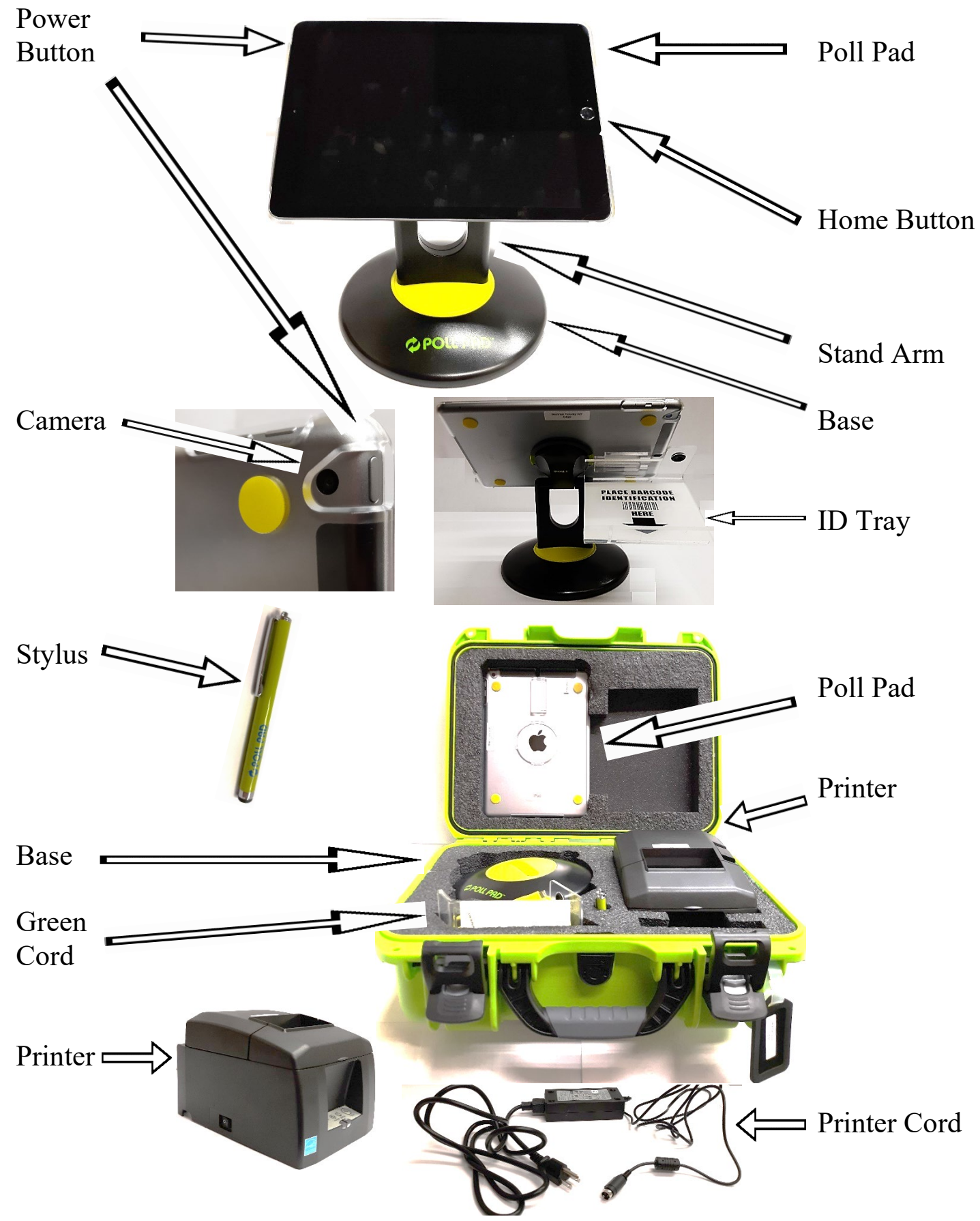

|        |                                                                                 | Poll Pad Opening Procee                                                                                                    | lures                                                                           |
|--------|---------------------------------------------------------------------------------|----------------------------------------------------------------------------------------------------|---------------------------------------------------------------------------------|
| 1      | Cut Poll Pad Case Seal, then<br>Open the Case and Remove<br>the Printer         | Along with the Adaptor and Power Cord located under the round Base                                                                                                    |                                                                                 |
| 2      | Plug Cord into back of<br>Printer                                               |                                                                                                    |                                                                                 |
| 3      | Plug the Extension Cord<br>into Wall and the Printer<br>into the Extension Cord | NOTE: Ensure secure connections                                                                                                    |                                                                                 |
| 4      | Turn Printer On                                                                 | The ON/OFF switch is located on the left<br>printer. The green light on the front pane<br>there is power to the printer.                                                                                                   | t side of the<br>l indicates                                                    |
| 5      | Remove the Stand Arm and iPad from the Case                                     | Place the iPad face Down on the Table so<br>number is on the top and the clear plastic<br>Holder is on the right                                                                                                    | o the Poll Pad<br>ID Tray                                                       |
| 6      | Attach Stand Arm to the back of the Poll Pad                                    | Squeeze the Green Tabs on the side of th<br>place it in circular opening. Release Tabs<br>arm until you hear it click into place.                                                                                          | e arm and s and rotate the                                                      |
| 7      | Connect Stand Arm to the<br>Poll Pad Base                                       | Once attached rotate Poll Pad making sur<br>on top, oriented in a landscape (width) po                                                                                                    | re the camera is osition.                                                       |
| 8      | Attach Photo ID Tray                                                            | Use the mounting clip. Once attached, in the holding slot. Adjust the Poll Pad to a                                                                                                    | sert stylus into suitable angle.                                                |
| 9      | Plug the Green Cord into<br>the Poll Pad                                        | Plug the Green Cord into the Poll Pad.<br>Plug the other into the Power Adaptor.<br>Plug the Power Adapter into the Extension                                                                                              | on Cord.                                                                        |
| 10     | Take the Stylus out of the Cas<br>and Place it in the ID Tray                   | se                                                                                                    | - white                                                                         |
| 11     | Turn on the Poll Pad                                                            | Press and Hold the Power button, located corner, on the side of the Poll Pad.                                                                                                    | l on the top-left                                                               |
| 12     | Press the Poll Pad App to<br>Open the Poll Pad                                  | The Poll Pad App looks like a Green lette<br>Black Square                                                                                                    | er P inside a                                                                   |
| 13     | Confirm Correct<br>Information                                                  | <ul> <li>Name of Jurisdiction</li> <li>Polling Place Location is Correct (M</li> <li>Election Name and Date</li> <li>Check-In Count = 0</li> <li>Battery Life is Close to Full (90% or<br/>Poll Pad is Charging</li> </ul> | ost Important)<br>greater) and                                                  |
| 14     | Sync the Poll Pad                                                               | Press the Cloud Icon at the top-right of th<br>press "Synchronize Now"                                                                                                    | ne Screen, then                                                                 |
| 15     | Close the empty Poll Pad<br>Case and Place it under the<br>Table                | You have now Finished Setting Up the P                                                                                                    | oll Pad                                                                         |
|        |                                                                                 | Poll Worker Sign In                                                                                                    |                                                                                 |
| 1<br>2 | From the "Home Screen" Pre<br>Click the "Pollworker" Icon                       | ess "Menu"                                                                                                    | If Your Name is not listed: Press "Add<br>Poll Worker" and fill in the Required |
| 3      | Find your Name in the list on                                                   | the Left of the Screen and Click it                                                                                                    | Information (include Date of Birth to help<br>process payment) then Sign In     |
| 4      | - Sign your maine and Press "S                                                  |                                                                                                    | process payment, men orginin.                                                   |

|   |                                 | Poll Pad Check-In Procedure                                                                                                    |                                                                                                    |
|---|---------------------------------|----------------------------------------------------------------------------------------------------|----------------------------------------------------------------------------------------------------|
|   |                                 | <b>Processing Voters, Manual Search</b>                                                                                                    |                                                                                                    |
| 1 | Search by<br>Name               | Press Manual Entry to locate the voter by u<br>his or her last and first name.                                                                                                    |                                                                                                    |
| 2 | Enter Voter's<br>Name           | Use the on-screen keyboard to enter the first (3) letters of the voters last and first name, press SEARCH.                                                                                                    | st three<br>then                                                                                                    |
| 3 | Select Voter's<br>Record        | Records matching the search criteria displa<br>screen. Locate the voter's record and verify<br>does not contain any exceptions, then selec<br>voter by touching his or her record.<br><b>NOTE:</b> Search results show both election district and out of<br>district voters. Out of election district voters display in gray<br>indicator that reads "Wrong Location". | y on<br>it<br>t the<br>celection<br>with an                                                                                                    |
| 4 | Confirm<br>Voter<br>Information | Verify information displayed on the<br>screen. If the information is correct press<br>ACCEPT. Verify DOB (Date of Birth) if<br>multiples or unsure.                                                                                                    |                                                                                                    |
| 5 | Voter Signs<br>Poll Pad         | Rotate the Poll Pad to the voter and have<br>them sign on the line.<br>Once the voter has signed the poll pad,<br>rotate back and press DONE SIGNING.                                                                                                    | Image: State of New York     State of New York     State of New York     State of New York     State of New York     State of New York       Franklin D Roosevelt     DO BACK     DO BACK     DO BACK     DO BACK       Toose BLACKBIRD LN, ST ANNI MO 63074     DO BACK     DO BACK     DO BACK |

| 6 | Enter<br>Inspector<br>Initials     | Verify the voter signature and confirm<br>all information is correct.<br>If the voter information is correct, the<br>poll worker should initial and press<br>SUBMIT in upper right hand corner. | Contract of the second and and and and and and and and and a                                                                                                    |
|---|------------------------------------|----------------------------------------------------------------------------------------------------|----------------------------------------------------------------------------------------------------|
| 7 | Processed<br>Voter                 | The voter processed screen will appear.                                                                                                    | Encaraction of the screek to descent                                                                                                    |
| 8 | Give Voter<br>Ballot ID<br>Receipt | A Ballot ID receipt will be printed from<br>the printer. Present it to the voter and<br>instruct them to take it to the ballot table.                                                           | 08712020, 1141.22<br>BAULIOT ID<br>EQUIDE<br>PEQUITERING Elosobor,<br>070412020<br>DOME CENTREN<br>ORGANS MANIMETORI<br>1970 DEL DIS NOOMETER, NY YEAK<br>YOTHER - TRONGON<br>TOTALE - TRONGON<br>YOTHER - TRONGON<br>TOTALE - TRONGON<br>YOTHER - TRONGON<br>TOTALE - TRONGON |

### **Scanning Driver's License or Voter Verification Letter**

A voter may offer their Driver's license as a form of check-in but a poll worker is **NOT** allowed to request ID unless the Poll Pad states 'ID Required'

| 1 | Verify Voter's | If the voter presents a Driver's License or Voter                                 | Not 40<br>≡ MERAL New field fold bestrandet (= - Location tell<br>setting of the tell fold bestrand (= - Location tell<br>States of New York<br>New York Stimmer Library<br>Crobits 0                                                                                                    | Destyletie Recret 3485<br>Conty Note 13.7 Pirct |
|---|----------------|-----------------------------------------------------------------------------------|----------------------------------------------------------------------------------------------------|-------------------------------------------------|
|   | Information    | Verification Letter, start the check-in process by touching <i>Scan Barcode</i> . | Restance of the second second |                                                 |
|   |                | č                                                                                 |                                                                                                    |                                                 |

# **Poll Pad Searching Tips**

- Last Names don't use spaces or apostrophes, "St John" is "STJOHN", "O'Malley" is "OMALLEY", D'Angelo is "DANGELO", etc.
- Two Part Last Names are entered with a hyphen, i.e. "RODRIGUEZ-CRUZ", But • Voters are sometimes registered under just the last part, if you can't find under "ROD" try "CRU".
- First Names can have a Space, i.e. "MARYANNE" might be written as "MARY ANNE", and they might not be next to each other on the list of names, look thoroughly.
- For Nicknames, also try the Formal Version of the name, if you cannot find the nickname. i.e. "THOMAS" for "TOM" or "ROBERT" for "BOB", etc.
- Typos happen, be aware of possible errors, if you find a Voter's Name is spelled wrong in the Poll Pad, treat it as if it's a Name Change. Record corrections on Section 1 of the Challenge Report.

# **POLL PADS: ADVANCED SEARCH**

### Checking In a Voter: Advanced Search

- If after doing a basic search, you did not find a voter in the Poll Pad you should try an Advanced Search
- You can do an Advanced Search using Address or Birthdate
- For this example we will use address
- Step 1, Clear the search boxes
- Step 2, Press the Advanced Search button
- Step 3, Press the Address Button
- Step 4, Start Typing the Voter's Address
- This should generate a list of matching Voter Addresses
- Step5, Choose the Correct Address from the list and press Search
- Do NOT hit Advanced Search again or it will Start You Over
- A list of Registered Voters who live at the chosen Address will be generated
- Step 6, Choose the Voter's Name from the list and continue to check them in Normally
- You can also use Advanced Search to Narrow a list of Voters
- For example, if you find more than one voter with both the same name And same address
- In this case we can do an advanced search using Birthdate
- Step 1, Once again, press the Advanced Search button
- Step 1, Once again, we being by pressing the Advanced Search Button
- When Narrowing a list, do NOT clear out the Basic Search boxes
- Step 2, Type the Voter's Date of Birth
- Step 3, Press Search
- The new list should now contain only the correct voter
- Step 4, Choose the Voter's Name and continue to check them in Normally

|                                 | POLL PAD                                                                                                 | N                                | OTI                                      | FICA                                                                 | TIONS                                                                                                    |
|---------------------------------|----------------------------------------------------------------------------------------------------|----------------------------------|------------------------------------------|----------------------------------------------------------------------|----------------------------------------------------------------------------------------------------|
| Problem and Color/Screen        | Description                                                                                              |                                  |                                          | Action Need                                                          | ed                                                                                                    |
| Voted<br>green                  | Someone has already Check<br>Voted on the Machine under                                                  | ced In a<br>r this N             | and<br>ame                               | If the Voter issued an A                                             | insists they did not Vote they will need to be<br>ffidavit Ballot (Follow Affidavit Procedures)                                                                                |
| Absentee Received<br>red        | We received the Voter's Abs<br>Ballot already, so their Vote<br>be counted.                              | sentee<br>will                   | Inform<br>Ballot a<br>may sti<br>wish (n | the Voter that<br>and that they<br>Il cast a Ballo<br>naking their A | t we have already received their Absentee<br>do not need to cast their Vote again, but if they<br>of on the Voting Machine as normal if they<br>Absentee Ballot null and void) |
| Absentee Sent<br>purple         | The Voter was Sent An Absorb of Elections has not received rejected.                                     | entee B<br>d it bac              | allot but<br>k yet or                    | the Board<br>was                                                     | The Voter Checks in and Votes on the Voting<br>Machine Normally                                                                                                    |
| Inactive<br>tan                 | The Voter's file is not active.                                                                          | Confi<br>Addre<br>"Elect         | rm the Ve<br>ess, is so<br>tion Distr    | oter is at the (<br>Issue Affidav<br>rict Finder" to                 | Correct Polling Site by Confirming the Voter's<br>it (Following Proper Procedures), if not use<br>o direct them to the correct Polling Site.                                   |
| ID Required                     | The BOE does not have a V<br>on file. <u>*THIS IS THE ON</u><br>IT IS PERMITTED TO A<br>SEE A VOTER'S ID | erified<br>LY <u>TI</u><br>SK TO | ID<br>ME<br>Ca<br>Ba                     | sk to see one<br>innot provide<br>allot (followii                    | of the Voter's approved ID Methods. If they<br>one they must instead be issued an Affidavit<br>ng proper Affidavit Procedures)                                                 |
| Wrong location<br>red with grey | The Voter is at the Wrong P<br>be at the bottom of the list a<br>words "Wrong Location" all              | olling S<br>and gray<br>the wa   | Site. The<br>yed out, y<br>y on the      | eir name will<br>with the<br>Right.                                  | Use the "Election District Finder" to find the<br>Voter's Correct Voting Location.                                                                                             |

# ID Required

- By NYS Law, election inspectors may <u>only</u> ask voters to provide ID if the Poll Pad displays "ID REQUIRED "
- If identification is required, the voters name in the listing on the Poll Pad screen is Blue and displays "ID Required" in the box
- 1. Select the voter on the Poll Pad.
- 2. Ask the voter to provide ID.
- 3. Select the ID type provided by voter on the Poll Pad screen.
- 4. Press accept
- 5. Proceed with the Normal check in process on the Poll Pad.

### If the Voter does not have ID:

- 1. Present the voter with "Notice to Voters"
- 2. Select no ID provided in the voter's record
- 3. The Poll Pad screen will show affidavit at the top of the screen in red.
- 4. Press accept.
- 5. Place Election Inspector initials in the box and then press submit.

|                                                                                                    | Suggested Valid ID                                                                                                    |
|----------------------------------------------------------------------------------------------------|----------------------------------------------------------------------------------------------------|
| <ol> <li>Current and<br/>a. Possy,<br/>b. Driver<br/>c. Non-c<br/>d. Stuce<br/>e. Privio<br/>f. Pilot's<br/>g. Militar<br/>h. Emplo</li> </ol>                                                                        | valió <u>photo</u> identification with voler's <u>name and picture</u> .<br>ort<br>i suborna<br>tilver's License<br>in License<br>u termitotano Gard<br>U leense<br>y Leensitication<br>y Leense                                                                                                    |
| 2. A copy of a<br>government<br>a. 's our<br>i. 'b. 'bank<br>i. c. 'gove<br>i. i.<br>ii.<br>ii.<br>ii.<br>ii.<br>d. 'paget<br>d. 'paget<br>d. 'jaget<br>d. 'jaget<br>v.<br>v.<br>vii.<br>vii.<br>vii.<br>vii.<br>vii. | urant Lilliy bill bank skatement, govornment check, psycheck or<br>document that ehors the name and address of the voter<br>revulliy bill ording linkide<br>Gas, ek-che vanter, cable or other utally bill<br>skatement i odit inkide<br>Skatements from a banking instatution or credit union<br>nameri check <sup>2</sup> coal inkide<br>Skatement ober i coal inkide<br>Skatement ober i coal inkide<br>Skatement ober i coal inkide<br>Skatement ober i coal inkide<br>New Coald incide a psycheck stute<br>mend document or coal inkide<br>Humment document or coal inkide<br>Humment document or coal inkide<br>Humment document or coal inkide<br>Humment document or coal inkide<br>Humment document or statements and agreementa, ren<br>Public housing leare ord ent statements and agreementa, ren<br>Public housing lear faation orde<br>Tuiton attement specified pursuant to subschede housing<br>programs<br>Public housing leart faation orde<br>Tuiton attements or bills from public colleges and universities<br>Bills from a rideaut late or coal convernment<br>Disches politicases partons or other of licital documents issued in<br>commotion with the rowaldus of or commin document bissued is<br>Grownther housing leart faation cards<br>Grownther housing leart faation cards |

Valid ID listing (located on the back of the Notice to Voters

Valid New York State Drivers License, Passport, Utility Bill, Board of Elections verification letter.

# **Using the Election District Finder**

- Step 1, Press the Menu Button in the top left corner of the Poll Pad screen
- Step 2, Press the Election District Finder Icon
- Step 3, Type in the Address Number
- And the start of the Street Name, it should give you a list of choices
- Step 4, Choose the correct Address from the list and press Search
- The directions will appear on the screen
- Along with the option to print them, text them, or both, to the Voter
- Step 5, If Print, tear off the Directions Receipt and hand it to the Voter
- If Text, Type the Voter's Cell Phone Number into the Poll Pad
- Then Press Done.
- The Voter should immediately get a Text containing the directions

# **OVERVIEW:** Typical Voting Process

- The Voter signs in on the Poll Pad, a 1. Ballot ID receipt will be printed
- The Voter will take the receipt to a Ballot 2. Table
- The Inspectors will match the number on 3. the Ballot ID receipt to the correct ballot using the Ballot ID (the Ballot ID is on the bottom right had corner of the ballot)
- The Inspectors will give the Voter the 4. correct Ballot in a Privacy Folder
- The Voter Fills out the Ballot and Casts it 5. in the Voting Machine

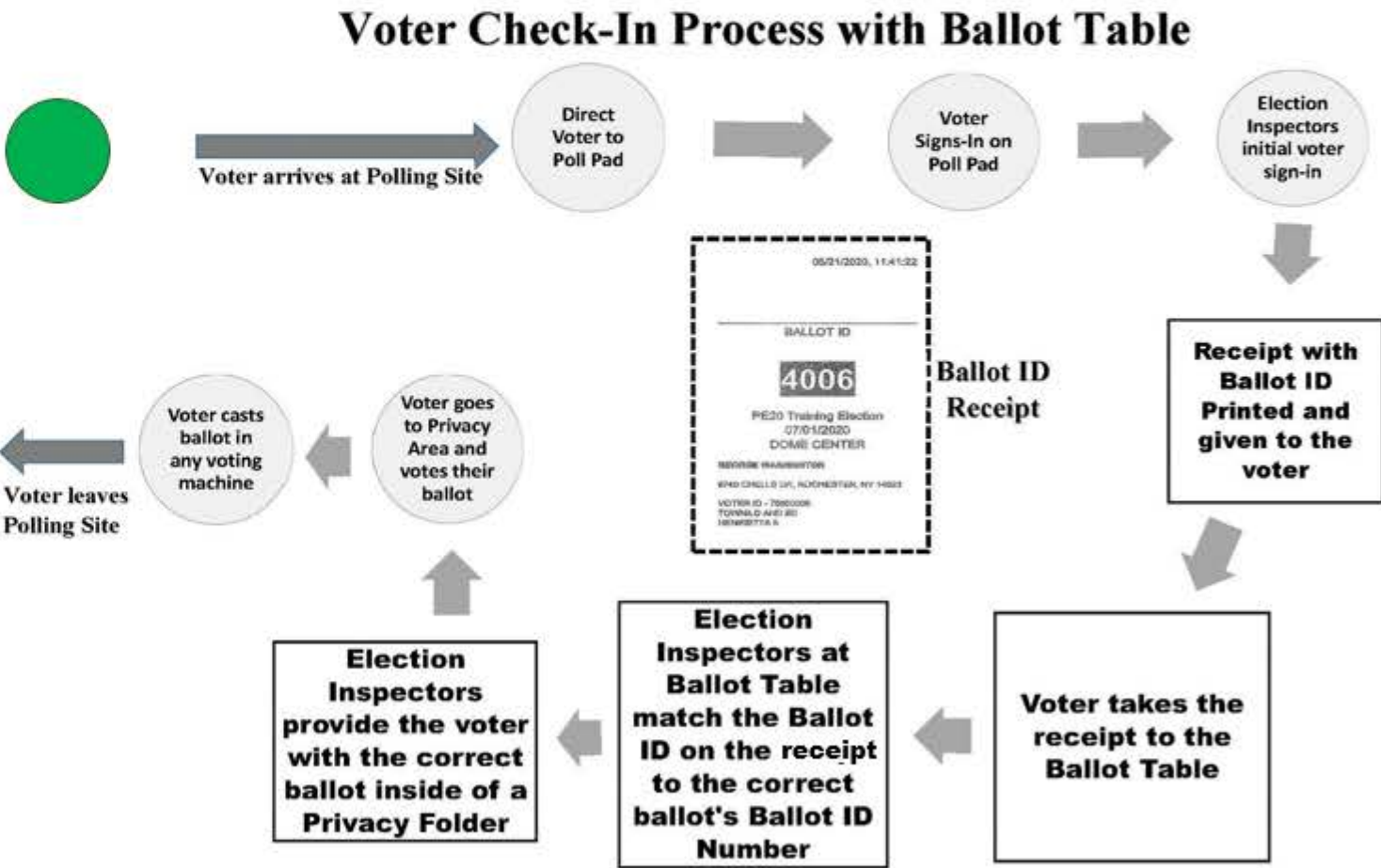

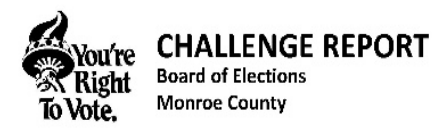

We, the undersigned Election Inspectors, do hereby certify that we have completed this Challenge Report. We attest that it contains the list of Persons with Name and Address Changes, the list of Person(s) Challenged, the list of Voters who Voted either by Affidavit Ballot or Court Order, the list of Voters who needed Assistance, as well as those sworn Persons who rendered that Assistance. All respective persons were administered the required Oath. All entries are a true and accurate record of our proceedings on this Election Day.

Total Numbers on this Challenge Report (if None for any Section, Also Cross off the Section and write "ZERO"):

| SECTION 1: CHANGES/CORRECTIONS | SECTION 2: VOTER CHALLENGES        |
|--------------------------------|------------------------------------|
| SECTION 3: VOTER ASSISTANCE    | SECTION 4: AFFIDAVITS/COURT ORDERS |
| D Inspector Signature          | _ R Inspector Signature            |
| D Site Chair Signature         | R Site Chair Signature             |

#### This form is to be filled out COMPLETELY by Election Workers (not the Voters)

|   | SECTION 1 SA | ME ED ADDRESS/NAME CHANGES AND TYPO CORRECTIONS |
|---|--------------|-------------------------------------------------|
| 1 | Current Name | Current Address                                 |
| 1 | Vater ID No. | Old Name and/or Address                         |
|   | Current Name | Current Address                                 |
| 2 | Veter ID No. | Old Name and/or Address                         |
|   | Current Name | Current Address                                 |
| 1 | Voter ID Na. | Old Name and/or Address                         |
|   | Current Name | Current Address                                 |
| 4 | Voter ID No. | Old Name and/or Address                         |
| F | Current Name | Current Address                                 |
| 2 | Voter ID No. | Old Name and/or Address                         |

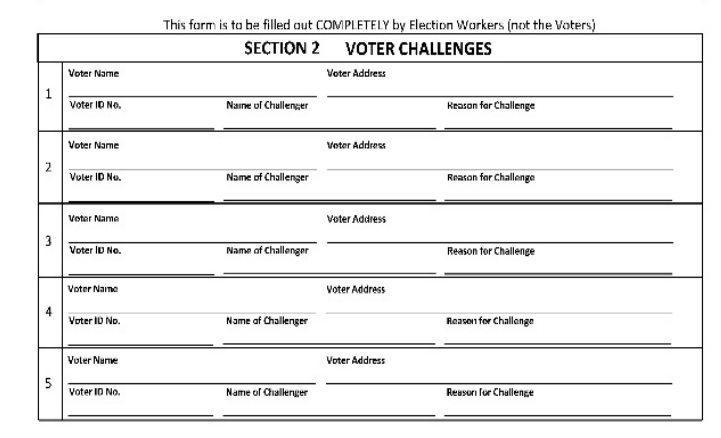

#### This form is to be filled out COMPLETELY by Election Workers (not the Voters) SECTION 3 VOTER ASSISTANCE Voter ID No. Voter Name Reason(s) for Assistance (Check All that Apply): Translation New Voter Voter Address Reading Assist a Instruction/Explanation Visually Impaired U Spoiled Ballot Help Disability (Optional) or Other - Explain Below Name of Person(s) Providing Assistance Relation to Voter (or Poll Worker) Voter ID No. Voter Name Reason(s) for Assistance (Check All that Apply): Translation New Voter Voter Address Reading Assist Instruction/Explanatio Visually Impaired o Spoiled Ballot Help o Disability (Optional) or Other - Explain Below Name of Person(s) Providing Assistance Relation to Voter (or Poll Worker) Voter ID No. Voter Name Reason(s) for Assistance (Check All that Apply): o New Voter · Translation Reading Assist Unstruction/Explanation Visually Impaired Spoiled Ballot Help Voter Address Disability (Optional) or Other - Explain Below Name of Person(s) Providing Assistance Relation to Voter (or Poll Worker) Vioter ID No. Voter Name Reason(s) for Assistance (Check All that Apply): • Translation New Voter Voter Address Reading Assist Instruction/Explanation Visually Impaired O Spoiled Ballot Help Disability (Optional) or Other - Explain Below iame of Person(s) Providing Assistance Relation to Voter (or Poll Worker) Voter ID No. Voter Name Reason(s) for Assistance (Check All that Apply): New Voter Translation Voter Address **Reading Assist** Instruction/Explanation 5 Visually Impaired o Spoiled Ballot Help Disability (Optional) or Other - Explain Below Relation to Voter (or Poll Worker) Name of Person(s) Providing Assistance Voter ID No. Voter Name Reason(s) for Assistance (Check All that Apply): • Translation o New Voter Voter Address Reading Assist Instruction/Explanation Visually Impaired o Spolled Ballot Help Disability (Optional) or Other - Explain Below lame of Person(s) Providing Assistance Relation to Voter (or Poll Worker)

#### This form is to be filled out COMPLETELY by Election Workers (not the Voters)

| Circle Either<br>AF (Affidavit Ballot) |         | SECTION 4 AFFIDAVIT BALLOTS/COURT ORDERS |            |               |  |  |  |
|----------------------------------------|---------|------------------------------------------|------------|---------------|--|--|--|
| or<br>CO (Court Order)                 |         | Voter ID No. or<br>Ballot Stub No.       | Voter Name | Voter Address |  |  |  |
| 1                                      | AF/CO   |                                          |            |               |  |  |  |
| 2                                      | AF/CO   |                                          |            |               |  |  |  |
| 3                                      | AF/CO   |                                          |            |               |  |  |  |
| 4                                      | AF/CO   |                                          |            |               |  |  |  |
| 5                                      | AF/CO   |                                          |            |               |  |  |  |
| 6                                      | AF/CO   |                                          |            |               |  |  |  |
| 7                                      | AF/CO   |                                          |            |               |  |  |  |
| 8                                      | AF/CO   |                                          |            |               |  |  |  |
| 9                                      | AF/CO   |                                          |            |               |  |  |  |
| 10                                     | AF/CO   |                                          |            |               |  |  |  |
| 11                                     | AF / CO |                                          |            |               |  |  |  |
| 12                                     | AF/CO   |                                          |            |               |  |  |  |
| 13                                     | AF/CO   | 2                                        |            |               |  |  |  |
| 14                                     | AF/CO   |                                          |            |               |  |  |  |
| 15                                     | AF/CO   |                                          |            |               |  |  |  |

TURN OVER CHALLENGE REPORT CONTINUED ON BACK

# CHALLENGE REPORT SECTION 1: SAME ED CHANGES OR CORRECTIONS

Same Election District Address or Name Change, or Typo Correction

### If the Voter IS Registered but their Name or Address(\*NEW) has changed from what is in the Poll Pad <u>AND</u> the Voter still lives in the SAME Election District

- Have the Voter sign (the <u>new</u> name) on the Poll Pad like normal.
- Have the Voter Fill out a new Voter Registration Form
- ▶ The Voter may now Vote on the Machines as normal
- Record the name change in Section 1 of the Challenge Report.

| <br>    | 910            | een in to be fined out COMPLITED by Disclore diservers (not the risters) |
|---------|----------------|--------------------------------------------------------------------------|
|         | SECTION 1      | SAME ED ADDRESS/NAME CHANGES AND TYPO CONFECTIONS                        |
|         | than coll Name | fairs field as                                                           |
| 1       | No.10.         | Outhons and/to Address                                                   |
|         | Constitute     | Cannot Alphane                                                           |
| 1       | loop E No.     | OR Report project Address                                                |
|         | function (     | Further Martines                                                         |
| <br>1.8 | STOCK N.       | In fact, size, but a                                                     |

# CHALLENGE REPORT SECTION 2: VOTER CHALLENGES

While Rare, Voter qualifications can be challenged at the Polling Site by an Election Inspector, Poll Watcher (provided it doesn't rise to the level of harassment), or a Registered Voter who is properly Voting at that site.

Challenge can be made for the following reasons:

- > The Voter's Identity is in question
- ➤ The Voter's Residency is in question
- > The Voter's Age is in question (i.e. the person is not yet old enough to Vote)

# Any questions for proper procedures regarding Voter Challenged, call the BOE

| *ALL Voter Challenges MUST be recorded | 1 |
|----------------------------------------|---|
| in SECTION 2 on the CHALLENGE          |   |
| REPORT FORM                            |   |

| This form is to be filled out COMPLETELY by Election Workers (not the Voters) |              |                    |                |                      |
|-------------------------------------------------------------------------------|--------------|--------------------|----------------|----------------------|
|                                                                               |              | SECTION 2          | VOTER CHALL    | LENGES               |
|                                                                               | Votor Name   |                    | Weter Address  |                      |
| 1                                                                             | Voter 83-No. | Name of Challenger |                | Reason for Outlinge  |
|                                                                               | Vuter Name   |                    | Vuter Address  |                      |
| 2                                                                             | Voter ID No. | Name of Challenger |                | Reason for Challenge |
|                                                                               | Vinter Nome  |                    | Victor Address |                      |

# CHALLENGE REPORT SECTION 3: ASSISTING A VOTER

### WHEN ASSISTANCE IS GIVEN BY POLL WORKERS:

- If asked, two (2) Poll Workers, one Democrat and one Republican may assist the Voter
- · Both Poll Workers MUST agree on all action taken
- Poll Workers <u>MUST</u> keep the Voters choices confidential

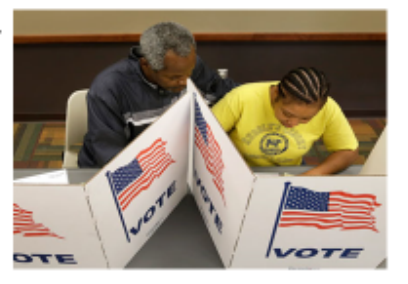

### WHEN ASSISTANCE GIVEN BY ANOTHER PERSON, CHOSEN BY THE VOTER:

- · Must NOT be the Voter's employer or union representative (you may ask)
- · The person assisting must keep the Voter's choices confidential
- · A Voter may still request the Spanish Interpreter assist them

### REMEMBER:

- ANYONE who assists a Voter Must take the "Oath for Person(s) Assisting Voter"
- A Voter may ask for Assistance <u>at any point</u> during the Voting process.
- If a Voter appears to be confused or you feel they may benefit from Assistance, you may ask them: "Do you require assistance?"
- If the Voter answers "Yes", determine what type of Assistance the Voter wishes to receive and help them following proper procedures.
- A good rule to follow. If the Voter's Ballot has already been marked, or if they require help filling it out in any way, that is likely Assisting. (otherwise it's probably just explaining)
- <u>Record ALL Assistance given in Section 3 of</u> <u>the Challenge Report</u>

#### OATH FOR PERSON(5) ASSISTING VOTER: "I will not in any measure request, or web, to pressuade or induce the roter to vote any particular ticket or for any particular candidate, and that I will not keep or make any mensaturdant or entry of anything security within the beach, and that I will not, directly or indirectly, reveal to any person the ranse of any candidate roted for by the voter, or which ticket they had roted, or anything accurring within the voting booth, except when required persuant to low to give testimory as to such a matter in a judical preceding."

JURAMENTO DE LA PERSONA(S) PARA AYUDAR A LOS VOTANTES: "No solicitaré de cualquier manera o geocaraté persuadir o inducir al votart a votar cualquier grapéries en particular o per cualquier candidate en guaricular, y no guandaré o haré cualquier mensembane a anotación de algo que carre dento de la cubina, y no vuy directamente o indirectamente a nevelra a ninguna gersona el nontive de ningin candidato votado per el votanto, o que papeleix habian votado, o algo que ocurre dento de la cubina electoral, menso cuando sea respectión de autorio con la ley dar el testimonio en cuanto a tá nonto durante un preceso jubina".

| SECTION 3      | VOTER ASSISTANCE                                                                                                    |
|----------------|----------------------------------------------------------------------------------------------------|
| Vatar Rama<br> | Branch Schlemen Zhank With A Janubit         To an existence         Nerw Yorke           0         To and my Annual         Nerw Yorke         Nerw Yorke           0         Roading Annual         Nerw Yorke         School My March Market           0         Yound My Touched         School My Touched         School My Market           0         Washing Young House         School My Touched         School My Touched         School My Market                                                                                                    |
| Voler Name     | Feator(c) for Anistenes (Check All that Apply)     Translation O New Vatar     Reading Anist O Industrial Figureation                                                                                                    |
|                | SECTION 3 Voter Name Voter Name V |

# AFFIDAVIT BALLOT or COURT ORDER

### If any Voter cannot be Signed In normally, hand them the "NOTICE TO VOTER"

### Affidavit Ballots can be issued without calling the BOE when:

- A Voter IS in the Poll Pad but they are marked as "INACTIVE" AND the Voter is at the Correct Polling Site for their <u>NEW</u> Residence
- A Voter IS in the Poll Pad, Registered in Monroe County but has Moved <u>AND</u> the Voter is at the Correct Polling Site for their <u>NEW</u> Residence
- A Voter IS in the Poll Pad, but is unable to provide proper ID when an ID is required (NOTE: This is ONLY when it specifically says "ID REQUIRED" in the Poll Pad)
- A Voter who cannot be Signed In normally but Insists on Voting right now at this Polling Site

### A Site Chair must call the BOE for proper way to proceed if:

- > The Voter IS in the Poll Pad but there is No Signature on File for a Voter
- The Voter IS in the Poll Pad but it says they have already Voted and they say they did not (the BOE will need to research and Verify if the wrong person was checked into the Poll Pad)
- > A Voter's name is NOT found in the Poll Pad for <u>ANY</u> reason

### The Most Common Affidavit Ballot Errors missed by Poll Workers:

- A Voter is at the WRONG Polling Site for their Current Address (you must ALWAYS use the ED finder to Confirm the Correct Polling Site)
- A Voter is at the Right Polling Site, but is given the Wrong Affidavit Ballot for their Election District (in cases of Multiple Districts sharing one Polling Site)
- The Affidavit Form is Not Filled Out Completely, or the Voter did not Sign it (ALWAYS Check the Affidavit Ballot Envelope to Ensure required information, such as First and Last Name, Residence Address, and Date of Birth are filled in and the Voter Signed the Oath at the Bottom)
- (REMEMBER: ANY Voter unable to be Signed In normally can ALWAYS choose whether to Vote by Affidavit Ballot or to go get a Court Order to Vote on the Voting Machine)

#### NOTICE TO VOTERS **Affidavit Ballots and Court Orders** ng ord yn wer skefte groen denne don af ol as doe o'r da. Gener fel yn gelenni efe gere a deidene dda werda. Notice to Voters APTRAVITATION OF A DESCRIPTION OF A DESCRIPT Purpose When a voter's name does not appear in the Poll Pad or when the voter COLD CONTRACTOR VALUES AND A CONTRACTOR AND A CONTRACTOR AND claims to reside in the district or cannot meet the ID requirement as noted in AVISO A VOTANTES 6. Stanse og samker for nær resenar skrefsassfres er for hen er er medstaren i er er en senar senart settpalisker, et met etter after senaren inder er med par og så the Poll Pad, present the voter with this notice. MUNICIPALISATION CONTINUES of anti-participation of a state of the solution of a state of the solution of the solution of the solution of the solution of the solution of the first of the solution of the solution of the soluti Schapel even has not all years at the first schemes or industrial and an insure characteristic dense is a first scheme in the distribution of the distribution of a spin of scheme age of a scheme age of a Procedure Present the NOTICE TO VOTERS. 1. deadle considered at his 2. The voter choose either an Affidavit Ballot or Court Order **Affidavit Ballot Procedures** Purpose An affidavit ballot is a paper ballot not cast in a voting machine. Procedure Write the City Legislative District or Town and Election District at the bottom of the affidavit envelope and the front of the affidavit ballot. 2. Provide the voter with the Affidavit Ballot and corresponding Affidavit Ballot Envelope, with Ballot Marking instructions 3. Direct the voter to a privacy area to complete the ballot and envelope 4. The voter must seal the ballot in the affidavit envelope. Explain to the voter they must fill out all required information on the envelope 5. The voter must date, sign and fill out the Affidavit Ballot envelope 6. The voter will bring the completed envelope with the ballot sealed inside Affidavit Envelope back to the Voter Sign-In table. BOARD OF ELECTIONS COUNTY OF MONROE 7. A Election Inspector MUST: Ensure that the envelope is signed and filled out by the voter Ensure the envelope is sealed properly and placed in the Sealed • AFFIDA Voted Affidavit Return Envelope at the correct Voter Sign-In table Complete Section IV of the Challenge Report 8. NO election inspector signature is required on the affidavit ballot. Special 1. Follow "Guiding the Voter on the IC-2" Procedure 2. The ballot MUST NOT be put in any voting machine. for the 3. Place the marked ballot in an Affidavit Envelope, then place in the Affidavit Return **IC-2 BMD** Affidavit Return Envelope. Envelope **Court Order Procedures** Purpose A court order allows a voter otherwise ineligible to cast a ballot in a voting machine. Procedure 1. Accept the Court Order from the voter at the ballot table.

- 2. Provide the voter with a pre-printed ballot corresponding to their election district.
- <sup>3</sup>, Note the voter's name and address on Section IV of the Challenge Report.
- 4. Place the Court Order in the Court Order Return Envelope.
- Election Inspectors MUST allow a voter to vote on a voting machine when presented with a Court Order.
  - A voter may seek to get a court order because they have checked in with the election Inspectors and learned that their name is not in the Poll Pad or they may already think their name is not likely in the Poll Pad.
  - If a voter cannot or will not present ID when required, the voter may seek a Court Order.
  - Both political parties' phone numbers are listed on the Notice to Voters. Each party maintains attorneys on Election Day to assist voters with the preparation of a Court Order.
  - Once a judge has signed a court order, the voter must take these papers back to their correct Election District and present them to the election inspectors

| Ballot Problems             |                                                                                               |                                                                                                    |                                                                                                    |
|-----------------------------|-----------------------------------------------------------------------------------------------|----------------------------------------------------------------------------------------------------|----------------------------------------------------------------------------------------------------|
| Problem                     | Description                                                                                   | Action                                                                                                    | Screen                                                                                                    |
| Over Vote                   | Voter votes for too many <u>different</u><br>candidates in a particular race                  | <ul> <li>Press "Cast" to Cast the Ballot as is or<br/>"Return" to Return it to the voter.</li> <li>If no action is taken the machine will<br/>return the ballot after 30 seconds</li> </ul> | You filled in too many<br>ovals in this many<br>contests: 1<br>These votes will not count<br>Favorite Season<br>You chose 2<br>You are allowed 1                                                                                                    |
| Push Vote                   | Voter votes for the <u>same</u> candidate on<br>two or more party lines                       | <ul> <li>Press "Cast" to Cast the Ballot as is or<br/>"Return" to Return it to the voter.</li> <li>If no action is taken the machine will<br/>return the ballot after 30 seconds</li> </ul> | YOU TILLED IN MORE THAN<br>ONE OVAL FOR A CANDINATE<br>IN AT LEAST ONE CONTEST.<br>MRILE YOUR CANDINATE<br>PRITEISNICH IS CLAR, IT IS<br>NOT CLEAR MRICH PARTY YOU<br>PREFER, IF YOU DO NOT<br>CHANGE YOUR RALLOT, YOUR<br>VATE WILL COUNT FOR THE<br>CANDIDATE, MUT ONLY UNDER<br>THE PARTY YOU SLIECTED<br>LISTED FIRST ON THE<br>HALLOT. |
| Blank Ballot                | Voter deposits the ballot into the scanner without marking it or marks the ballot incorrectly | <ul> <li>Press "Cast" to Cast the Ballot as is or<br/>"Return" to Return it to the voter.</li> <li>If no action is taken the machine will<br/>return the ballot after 30 seconds</li> </ul> | W A R N I N G I<br>XXXXXXXXXXXXXXXXXXXXXXXXXXXXXXXXXXXX                                                                                                    |
| <mark>Ambiguous Mark</mark> | The ballot contains incomplete marks,<br>stray marks or is damaged                            | <ul> <li>Immediately Returns the Ballot to the<br/>Voter</li> </ul>                                                                                                    | W A R N I N G I<br>XXXXXXXXXXXXXXXXX<br>ONE OR MORE AMBIGUOUS<br>MARKS DETECTED ON THE<br>BALLOT. PLEASE CORRECT ALL<br>AMBIGUOUS MARKS AND REFEED<br>BALLOT.<br>FOR AFFECTED CONTESTS<br>PRESS 'MORE'.                                                                                                    |
| Ballot Jam                  | The ballot becomes lodged in the scanner or the voter tries to insert the privacy folder      | <ul> <li>Message to remove Paper Jam and<br/>Press Clear</li> </ul>                                                                                                    | PAPER JAN DETECTED<br>(FRONT SLOT)<br>RESULTS HAVE NOT<br>BEEN SAVED, CLEAR<br>THE JAM. DO NOT<br>DROP BALLOT INTO<br>THE BALLOT BOX.<br>HIT 'CLEARED' WHEN<br>READY                                                                                                    |

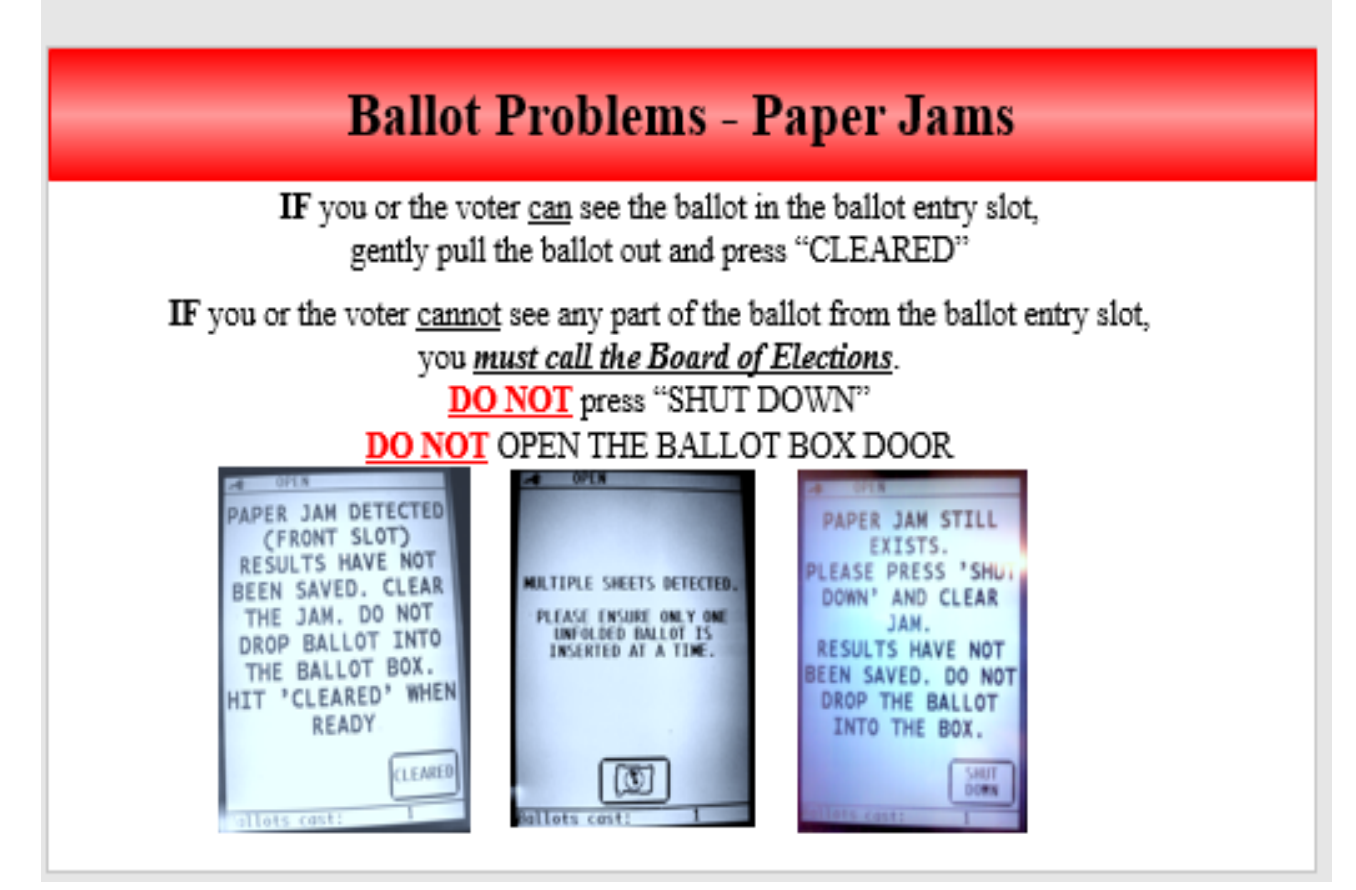

PLEASE CALL VOTING MACHINE HELP LINE NUMBER AT 585-753-1590

# **Abandoned Ballot**

<u>IMPORTANT</u>: If a ballot is found IN or NEAR the scanner, a bipartisan team of Election Inspectors should secure the ballot from interference and call the Board of Elections at 753-1599 immediately.

**Explanation** An abandoned ballot is a ballot (marked or unmarked) NOT FOUND IN OR NEAR THE SCANNER OF ANY VOTING MACHINE.

Procedure

- 1. Election Inspectors must place any abandoned ballots in the Abandoned Ballot Return Envelope.
  - 2. If you have any questions or are unsure if a ballot is abandoned, call the Board of Elections at 753-1599.

|           |                  | Spoiled Ballot Procedure                                                                                                    |                                                                                                    |
|-----------|------------------|----------------------------------------------------------------------------------------------------|----------------------------------------------------------------------------------------------------|
| Purpose   | To<br>bal<br>bla | allow for the replacement of a pre-printed, blank or affidavit bal<br>lot defect or overvote. A voter may choose to spoil any pre-print<br>nk or affidavit ballot.               | lot in case of<br>ed, marked,                                                                                                    |
| Procedure | 1                | Only the voter may spoil their own ballot.                                                                                                    |                                                                                                    |
|           | 2                | Only a bipartisan team may examine a voter's ballot and assist the voter.                                                                                                    | SPOILED BALLOT<br>PLEASE SEAL                                                                                                    |
|           | 3                | Election Inspectors direct the voter to place a large "X" across the ballot and write "spoiled".                                                                                 | Spoiled Ballot<br>Envelope                                                                                                    |
|           | 4                | Election Inspectors give the voter a letter-sized white "spoiled ballot envelope".                                                                                               |                                                                                                    |
|           | 5                | The voter folds and places the spoiled ballot inside the "spoiled ballot envelope".                                                                                              | in the                                                                                                    |
|           | 6                | The voter must return to the same table as the one they initially checked in and request a new ballot                                                                            | Voter Placing the                                                                                                    |
|           | 7                | Election Inspectors place the letter-sized sealed spoiled ballot<br>envelopes inside the larger Spoiled Ballot Return Envelope.                                                  | the Spoiled Ballot into<br>Envelope                                                                                                    |
|           |                  | Procedure to Provide a New Ballot for the Voter                                                                                                    |                                                                                                    |
|           | 1.               | Locate the voter in the Poll Pad. "Voted" will appear in Green.                                                                                                    |                                                                                                    |
|           | 2.               | Select voter's record.                                                                                                    |                                                                                                    |
|           | 3.               | Select the "Spoil Ballot".                                                                                                    |                                                                                                    |
|           | 4.               | Enter the password (Site Chairs will enter the password).                                                                                                    | BOARD OF ELECTIONS<br>COUNTY OF MONROE<br>werving U2015 4. 4<br>werving U2015 4. 4                                                                                                    |
|           | 5.               | Select "Done."                                                                                                    |                                                                                                    |
|           | 6.               | Select "Ballot ID" button                                                                                                    | NY THS<br>BIVECOM<br>MARKING MALLON<br>TELECOMIC MARCON                                                                                                    |
|           | 7.               | Press "voter error" button                                                                                                    | PEPARON Advector                                                                                                    |
|           | 8.               | Select Spoil Ballot at top right of the screen. (A new Ballot<br>ID Slip will be printed)                                                                                        | Spoiled Ballot<br>Return Envelope                                                                                                    |
|           | 9.               | Provide the voter with a new ballot in a privacy folder.                                                                                                    | BackBré                                                                                                    |
|           | 10.              | If the 3rd and final ballot cannot be cast successfully into a voting machine, then it becomes an Unscannable Emergency Ballot (voters may not receive more than three ballots). | COORT & LEGENCE<br>COORT & LEGENCE<br>Market<br>Market<br>Mark |
| Notes     |                  | At closing the Election Inspectors note the appropriate<br>number on the outside of the Spoiled Ballot Return Envelope<br>to indicate how many ballots are in the envelope.      | Unscannable<br>Emergency Ballot<br>Envelope                                                                                                    |

|     | <b>CLOSING THE PO</b>                                                                                                    | LLING SITE                                                                                              |
|-----|----------------------------------------------------------------------------------------------------|----------------------------------------------------------------------------------------------------|
| 1.  | Polls close at 9:00PM <u>OR</u> when <u>Everyone who was in</u>                                                                                                    | n line at 9PM has Voted                                                                                 |
| 2.  | Take Down All Signs                                                                                                    |                                                                                                    |
| 3.  | Shut Down Voting Machines (following Manual)                                                                                                    | • Print Closing Tapes; Post one for<br>Public viewing and put the other in Red<br>Security Bag          |
| 4.  | Make sure Red Security Bag is packed Properly<br>and Promptly so it can be Returned to the<br>Designated Location                                                                                                    | • Duty of the Coordinators to collect the<br>Red Bags for their LD's and Bring<br>them to BOE/Town Hall |
| 5.  | Pack Poll Pads                                                                                                    |                                                                                                    |
| 6.  | Complete Ballot Reconciliation                                                                                                    |                                                                                                    |
| 7.  | Complete After Polls Close Sheet                                                                                                    |                                                                                                    |
| 8.  | <ul> <li>Re-pack All Election Supplies and Lock in ANY</li> <li>Voting Machine <ul> <li>Green Bags</li> <li>Poll Pads</li> <li>Clear Plastic "Closing Bags"</li> <li>White Tabletop Privacy Screens</li> <li>IC-2 Voting Machine Privacy Screens<br/>and Accessories</li> </ul> </li> </ul> | • Do not Lock <u>ANY</u> Voting Machines<br>until ALL Supplies are Packed                               |
| 9.  | Lock Voting Machines                                                                                                    |                                                                                                    |
| 10. | Take Down Tapes Seal them in Blue Ballot Bags<br>and Return Blue Bag and Absentee Ballot Drop<br>Box to Designated Location                                                                                                    | • Duty of the designated Site Chair                                                                     |

# **BE PREPARED!**

While there are things that you *cannot* do before 9:00 PM, there are things you *can* do to be as prepared as possible for the Close of Polls. Record as much information as possible prior to closing, Record Seal Numbers, Count the Ballots in Envelopes, and have the **Red Bag Transmittal Form** ready!

### **Reminders:**

- The Close of Polls should be announced at 9:00 PM
- DO NOT shut down <u>ANY</u> Voting Machine prior to 9:00 PM
- DO NOT shut down <u>ANY</u> Voting Machine until the <u>last</u> <u>Voter</u> has completed the voting process
- Any Voter in line at 9:00 PM is on time!
- A Poll Worker may stand at the end of the line to know where the last person in line is allowed to vote.
- Try to have the exterior door locked at 9:00 PM (or when the last Voter in line is inside the building)

| Tele                                                                                    | AFTER                                                                       | POLLS CLOS                                      | SD (CERTIFICATE #2) Advise # States<br>advise Pier, Names<br>maturals<br>ars at the close of the poils | A STREET                                                                                                    | -1                                                                                                    |
|-----------------------------------------------------------------------------------------|-----------------------------------------------------------------------------|-------------------------------------------------|----------------------------------------------------------------------------------------------------|----------------------------------------------------------------------------------------------------|----------------------------------------------------------------------------------------------------|
| WEI                                                                                     | O HEREBY CERTIF                                                             | Y                                               | and the close of the point                                                                             |                                                                                                    | 11 March                                                                                                    |
| That -                                                                                  | on this day, at the close o                                                 | C polls, we,                                    |                                                                                                    | and the second second second                                                                                                    | S SINGE                                                                                                    |
| 1. M                                                                                    | ACHINE NUMBER is                                                            | 0                                               | cated on the top of the machine)                                                                       | Red Secu                                                                                                    | rity Bag                                                                                                    |
| 2. P                                                                                    | ROTECTIVE COUNT                                                             | ER NUMBER on the clo                            | ing tape is:                                                                                           | Closing Se                                                                                                    | al                                                                                                    |
| 3. T                                                                                    | OTAL SCANNED on t                                                           | he closing tape is:                             |                                                                                                    | (inspector Training)                                                                                                    |                                                                                                    |
| 4. la<br>D                                                                              | the CLOSE POLL RESI<br>emocrat and one Republi                              | ULTS TAPE produced by<br>can? YES               | this voting machine, signed by at least two<br>NO                                                      |                                                                                                    |                                                                                                    |
| 5. H                                                                                    | ave placed one copy of the<br>ay be reviewed by the pu                      | he CLOSE POLL RESUL<br>blic, and have now place | TS TAPE in the red security bag, posted a second<br>the second copy in the Blue Bag?                   | I copy that                                                                                                    |                                                                                                    |
| 6. R                                                                                    | emoved the Red Memory<br>of Security Bar Seal #1                            | Card from the voting ma                         | thine and sealed it in the red security nack                                                           |                                                                                                    |                                                                                                    |
| 7. E                                                                                    | insured the Red Se                                                          | curity Bag was see                              | POARD OF ELECTIONS                                                                                     |                                                                                                    | BLUE B                                                                                                    |
| 5.2                                                                                     | e-marked election supplie                                                   | s according to the instru                       | COUNTY OF MONBOE                                                                                       |                                                                                                    | June 26, 20                                                                                                    |
|                                                                                         | e-parate electron support                                                   | white a sole of forther of                      |                                                                                                    |                                                                                                    | Machine No: 1                                                                                                    |
| 9. 84                                                                                   | Clashes filled as finded                                                    | activity against turther v                      |                                                                                                    |                                                                                                    | Ling, Dist. 07 1/16-1                                                                                                    |
|                                                                                         | Closing Sticker Seal I                                                      | 0.00                                            |                                                                                                    |                                                                                                    |                                                                                                    |
|                                                                                         |                                                                             |                                                 |                                                                                                    |                                                                                                    |                                                                                                    |
|                                                                                         | Red Bag Tra                                                                 | smittal Form                                    |                                                                                                    |                                                                                                    |                                                                                                    |
|                                                                                         | Santambu                                                                    | w 10, 2015                                      | EN                                                                                                    | ICLOSE THE                                                                                                    |                                                                                                    |
|                                                                                         | September                                                                   |                                                 | WBD                                                                                                    | E-IN BALLOTS                                                                                                    |                                                                                                    |
| From: Brookside School Gym 45001                                                        |                                                                             |                                                 |                                                                                                    |                                                                                                    |                                                                                                    |
| To Data Entry Site: Brighton Town Hall                                                  |                                                                             |                                                 | IN THIS<br>ENVELOPE                                                                                    |                                                                                                    |                                                                                                    |
| To be co                                                                                | impleted at the Pol                                                         | ling Site                                       |                                                                                                    |                                                                                                    |                                                                                                    |
| Court #                                                                                 | (Initials of persons who ver                                                | Fied Red Cards Placed Into B<br>Republican      | NUMBER OF WF                                                                                           | RITE IN BALLOTS                                                                                                    |                                                                                                    |
| 231                                                                                     | Democrat                                                                    | nepadican                                       | <ul> <li>ated in the separate compare<br/>b door of the voting machine</li> </ul>                      | rtment when you open                                                                                                    | the                                                                                                    |
| 232                                                                                     |                                                                             |                                                 | _                                                                                                    | ~~                                                                                                    |                                                                                                    |
| 233                                                                                     |                                                                             |                                                 | DEMOCRATIC IN                                                                                          | ISPECTOR                                                                                                    |                                                                                                    |
| 234                                                                                     |                                                                             |                                                 | REPUE                                                                                                  | -                                                                                                    | I A A A A A A A A A A A A A A A A A A A                                                                                                    |
| 234                                                                                     |                                                                             |                                                 |                                                                                                    |                                                                                                    | of Lot International Property in which the lot of the lot of the l |
|                                                                                         | o send Red Security Ba                                                      | g to Data Entry Site                            |                                                                                                    | 12 3 3                                                                                                    | and a construction                                                                                                    |
| al # used t                                                                             | Inspectors: Do NOT                                                          | write below this line                           |                                                                                                    |                                                                                                    | and the second second                                                                                                    |
| al#usedt<br>I                                                                           |                                                                             | - F-t- City                                     | i com                                                                                                  | Closin                                                                                                    | a Seals                                                                                                    |
| al # used t<br>I<br>To be co                                                            | empleted at the Dat                                                         | a Entry Site                                    |                                                                                                    |                                                                                                    | C DUALS                                                                                                    |
| To be co                                                                                | impleted at the Dat<br>(Initials of persons receiving                       | a Entry Site<br>Red Cards at Data Entry Sh      | ·                                                                                                    | e Io                                                                                                    | Contraction and the                                                                                                    |
| To be co                                                                                | Initials of persons receiving<br>Seal II on Red Bag                         | Red Cards at Data Entry Site Democrat Repub     | lican                                                                                                  | te IC                                                                                                    | -2 (mm 110)                                                                                                    |
| To be co<br>Card II<br>Confirm<br>231                                                   | Initials of persons receiving<br>Seal # on Red Bag                          | Red Cards at Data Entry Site                    |                                                                                                    | ter IC                                                                                                    | -2 feet 100                                                                                                    |
| To be co<br>Card #<br>231<br>232                                                        | mpleted at the Dat<br>(hitals of persons receiving<br>Seal # on Red Bag     | Red Cards at Data Enery Site                    |                                                                                                    | teresenter<br>teresenter<br>teresenter | -2 Marine                                                                                                    |
| To be co<br>Card #<br>Confirm<br>231<br>232<br>233                                      | empleted at the Dat<br>(Initials of persons receiving<br>Seal # on Red Bag  | Red Cards at Data Entry Sin Democrat Repub      |                                                                                                    |                                                                                                    | - <u>2 met till</u>                                                                                                    |
| al # used t<br>To be co<br>Card #<br>Confirm<br>231<br>232<br>233<br>234                | empleted at the Dat<br>(Initials of persons receiving<br>Seal II on Red Bag | Red Cards at Data Entry Sin Democrat Repub      |                                                                                                    | teresan<br>teresan<br>te                                                                                                    | °2 mile                                                                                                    |
| al # used t<br>To be co<br>Card #<br>Confirm<br>231<br>232<br>233<br>234                | mpleted at the Dat<br>Initials of persons receiving<br>Seal # on Red Bag    | Red Cardu at Data Entry Sin<br>Democrat Repub   |                                                                                                    | in the second second s                                                                                                    | °2 min                                                                                                    |
| al # used t<br>To be co<br>Card #<br>Confirm<br>231<br>232<br>233<br>234<br>al # used t | empleted at the Dat<br>(https://persons.rearbing<br>Seal # on Red Bag       | Red Cardu at Durs Entry Site Democrat Repub     |                                                                                                    | ÷ 10                                                                                                    | 2 1                                                                                                    |

# **Poll Pad Closing Procedures**

# **\*\*SYNC POLL PAD BEFORE TURNING OFF\*\***

**1 Open Poll Pad** Take the Poll Pad case and place it on the table

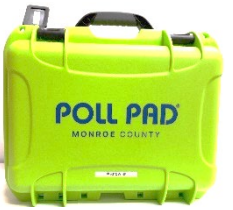

| 2 | Turn Off and<br>Unplug the<br>Printer | NOTE: Keep Poll Pad powered ON                                                                                                    |  |
|---|---------------------------------------|----------------------------------------------------------------------------------------------------|--|
| 3 | Remove<br>Components<br>from Poll Pad | <ul> <li>ID Tray</li> <li>Green Cord</li> <li>Stylus</li> <li>NOTE: Keep Poll Pad powered ON</li> </ul>                                                                                                    |  |
| 4 | Power off Poll<br>Pad                 | home button simultaneously until the screen goes black.                                                                                                    |  |
| 5 | Detach Poll<br>Pad arm from<br>base   | Fold Stand Arm                                                                                                    |  |
| 6 | Pack Poll Pad<br>Case                 | Return components to the Poll Pad case:<br>Poll Pad with screen in<br>Printer<br>Printer Cord<br>Stand Arm<br>Stylus<br>Poll Pad Base<br>Photo ID Tray<br>Power Cube<br>Green Cord<br>Poll Pad Screen Cloth<br>NOTE: Close the lid and secure with white security seal. |  |
| 7 | Pack Poll Pad                         | Pack the poll pad case securely inside any voting machine.                                                                                                    |  |

Case in Voting Machine

33

# **CLOSING THE VOTING MACHINES**

|    | (MUST be done by a Bi-Partisan                                                                                                    | Team)                                                                                                    |
|----|----------------------------------------------------------------------------------------------------|----------------------------------------------------------------------------------------------------|
| 1  | Place the Security Key on the Security Key Pad                                                                                                    | This brings up the Administrative Menu.                                                                                                    |
| 2  | Press "Close Poll" button                                                                                                    | The message displayed will read "Are you certain you wish to close Poll?"                                                                                   |
| 3  | Press YES when asked, "Are You Certain"                                                                                                    | "Poll is being closed, please wait" will<br>appear on the screen                                                                                            |
| 4  | Wait for 2 Copies of the Closing Tape to Print                                                                                                    | The next message will ask "Would you like to print more copies of this report?"                                                                             |
| 5  | Press "NO" when asked if you would like to print more copies                                                                                             |                                                                                                    |
| 6  | Tear off the Closing Tape                                                                                                    | Divide the tape into two parts at the correct<br>place under the signature lines                                                                            |
| 7  | An Inspector from Each Party must Print and Sign BOTH copies of the Closing Tapes                                                                        | Put one copy in the Red Security Bag; Post<br>the other copy for public viewing                                                                             |
| 8  | Press the "Power Down" button                                                                                                    | "Are you certain you wish to shut down tabulator?" will appear                                                                                              |
| 9  | Press "YES" when asked "Are you Certain"                                                                                                    | "Shutting Down" will appear on the Screen                                                                                                    |
| 10 | Unlock the ballot box door                                                                                                    |                                                                                                    |
| 11 | Open the ballot box door and take out the Blue Ballot Security<br>Bag                                                                                    | <b><u>DO NOT</u></b> touch any ballots inside of the Blue Ballot Security Bag!                                                                              |
| 12 | Remove any ballots from the Write-in diverter compartment,<br>count them, and Place the write-in ballots in the Manila<br>"Write-In" Collection Envelope | Seal the envelope, note the number of ballots<br>on the outside, have someone from Each<br>Party Sign the envelope, and put it in the<br>Blue Ballot Bag    |
|    | (IC-2 ONLY) Turn off the Power Supply                                                                                                    | The power supply button is underneath the write-in diverter compartment                                                                                     |
| 13 | (BOTH) Confirm the Power is OFF (the Screen is dark and the status lights are off)                                                                       | Ensure the operator panel and status lights<br>next to the memory card compartment are<br>not lit                                                           |
| 14 | Unplug the Voting Machine and the Extension Cord                                                                                                    | Wrap the cord and place inside of the write-<br>in diverter compartment of the Voting<br>Machine                                                            |
| 15 | Cut the Yellow Seal on the Memory Card Compartment                                                                                                    |                                                                                                    |
| 16 | Open the memory card compartment doors                                                                                                    | Push in the Tabs to Open them                                                                                                    |
| 17 | Eject the Red Memory Card (By pushing the Black Button<br>next to Red Memory Card)                                                                       | Place Red Memory Card in the Red Security<br>Bag<br>One person from Each Party Initials the "Red<br>Bag Transmittal Form" which also goes in<br>the Red Bag |
| 18 | Eject the Blue Memory Card (By pushing the Black Button next to Blue Memory Card)                                                                        | Place it in the Clear Plastic Zipper Pouch<br>inside of the Blue Ballot Security Bag                                                                        |
| 19 | Close both Memory Card Compartment Doors                                                                                                    |                                                                                                    |
| 20 | Pack the Rest of the Supplies into the Voting Machine                                                                                                    | Including Green Bags, Poll Pads, Clear<br>Plastic Closing Bags, and any other Supplies                                                                      |

| 21 | <b>(IC-1 ONLY)</b> Fold and Lower the Privacy Hood and Seal it with a White Security Seal                                                                                  | Note any Seal Number on the "After Polls<br>Close" Form                                                                                            |
|----|----------------------------------------------------------------------------------------------------|----------------------------------------------------------------------------------------------------|
|    | (IC-2 ONLY) Seal the Memory Card Compartment with a White Security Seal                                                                                                    |                                                                                                    |
|    | <b>(IC-2 ONLY)</b> Remove the Privacy Screens then fold and Pack them in the Voting Machine along with the BMD Supply Bag                                                  |                                                                                                    |
| 22 | Close and Lock the Ballot Box Door                                                                                                    |                                                                                                    |
|    | Seal the Ballot Box Door with a Blue Sticker Seal                                                                                                    | Note any Seal Number on the "After Polls                                                                                                    |
| 23 | (IC-2 ONLY) Place a Blue Sticker Seal over the BDM<br>Accessible Plug-In Port                                                                                              | Close" Form                                                                                                    |
| 24 | <b>(IC-2 ONLY)</b> Replace Styrofoam Covers, Gently Lay the BMD Monitor flat against the Styrofoam over the Ballot Scanner, and Replace Nylon Cover                        |                                                                                                    |
| 25 | Match the Voting Machine Keys in the correct "Voting Machine Key Envelope"                                                                                                 | Place the Voting Machine Key Envelope in<br>the Clear Zipper Pouch of the matching Blue<br>Ballot Bag                                              |
| 26 | Place the Completed Manila Affidavit Collection Envelope<br>into the Side Pouch of the Blue Ballot Bag                                                                     | Seal it, through the Zippers, with a White<br>Security Seal and note the Seal number on<br>the "After Polls Close" Form                            |
| 27 | Take the Closing Tape off the Wall and Match it to the Correct<br>Blue Ballot Bag and put it in the Clear Zipper Pouch                                                     | You can now Zip the Clear Plastic Zipper<br>Pouch Closed                                                                                           |
| 28 | Complete the rest of the "After Polls Close" Form and put it in<br>the Manila "Important Paperwork" Return Envelope, and put<br>that Fully Packed Envelope in the Blue Bag | Double Check to make sure it is<br>COMPLETELY filled out (including the seal<br>number from Step 29)                                               |
| 29 | Zip the Blue Ballot Bag Closed and Seal it through the zippers with a White Security Seal                                                                                  | Make sure you recorded the Seal Number<br>on the "After Polls Close" Form and ALL<br>Paperwork and Envelopes are inside<br>BEFORE you Seal the Bag |

# \* REMEMBER: Do NOT lock the Voting Machines until ALL supplies are repacked

|                        | <b>Types of Seals</b>                                                                                                    |                                                                                                    |                                                             |  |  |
|------------------------|----------------------------------------------------------------------------------------------------|----------------------------------------------------------------------------------------------------|-------------------------------------------------------------|--|--|
| Red Plastic<br>Seal    |                                                                                                    | <u>Never Remove</u>                                                                                                    | Located on the IC-1                                         |  |  |
| Sticker Seal<br>(Red)  | ELECTION<br>OFFICIAL SEAL<br>A Runnix Co                                                                                                    | <u>Never Remove</u>                                                                                                    | #2 & #3 on Before Polls Open<br>and After Polls Close Forms |  |  |
| Sticker Seal<br>(Blue) | A. RIPEIN CO.<br>800-458-7300<br>Ham Cor 10 507310-60<br>Ham Cor 10 507310-60                                                                                                    | Remove at Opening, Replace#1 (Ballot Box Door)with New Stickers at Closing#4 (ATI Connection)                                                |                                                             |  |  |
| Yellow<br>Plastic Seal |                                                                                                    | ONLY         Cut at Closing         Memory Card Comparts                                                                                     |                                                             |  |  |
| White<br>Plastic Seal  | AR CONTROL OF THE STATE OF THE STATE OF THE | Used at Closing to Seal <u>Blue Bags</u> , <u>Poll Pad Cases</u> , <u>IC-1</u><br><u>Hoods</u> , and the <u>IC-2 Memory Card Compartment</u> |                                                             |  |  |
| Red Bag<br>Seal        | arifkin.com<br>1514905                                                                                                    | Used at Closing Seals the Red Security Ba                                                                                                    |                                                             |  |  |

# After the Polls Close Sheet Notes

The After the Polls Close Sheet is found in the Site Specific Bag brought by one of the site chairs in the morning

1. If the answer to any of these items is "NO," contact the Board of Elections at 753-1590

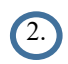

The blue memory card is to the left and the red memory card to the right in the memory card compartment

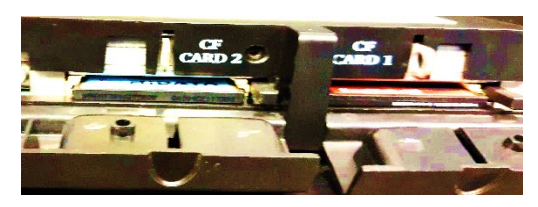

- 3. The Protective Counter Number is located toward the bottom of the Closing Tape
- 4. The Total Ballots Scanned is shown on the top of the closing tape for this voting machine
- 5. Record the number from the plastic seal that secures the hood on the IC-1
- 6. The yellow Memory Card Seal secures the memory card compartment on the IC-2
- 7. Record the number from the blue sticker seal that secures the ballot box door
- 8. Never Remove RED Seals
- 9. Record the number from the blue sticker seal that secures the ATI connection, seal #4
- 10 Record the seal number from the white seal that secures the Red Security Bag

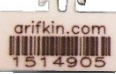

11. The Poll Pad white seal is located on the top left of the case

2) Two Election inspectors, one from each party, must sign

General Election November 3, 2020

### AFTER POLLS CLOSE

To be completed by the inspectors at the close of the Polls.

WE DO HEREBY CERTIFY; that on this day, in the presence of at least one Democratic and one Republican Inspector after the Polls were closed to the public for voting:

| Yes    | No |                                                                                                    |
|--------|----|----------------------------------------------------------------------------------------------------|
| ~      |    | Closing Tape is signed by one Democratic and one Republican Inspector                                                     |
| ~      |    | One copy of closing tape was placed in the Red Security Bag                                                               |
| ~      |    | Removed the Red Memory Card and placed it in the Red Security Bag and sealed the bag 2                                    |
| ~      |    | Red bag has been transported to BOE for City sites or to the Town Clerk for the town sites                                |
| ~      |    | Blue Memory Card was removed from machine and placed in pouch of Blue Ballot Bag $(2)$                                    |
| 1      |    | Secured the voting machine from further voting                                                                            |
| 1      |    | Placed machine keys in return envelope and placed in pouch of Blue Ballot Bag                                             |
| ~      |    | 2 <sup>nd</sup> copy of closing tape was available for public viewing and then placed in the pouch of the Blue Ballot Bag |
| 1      |    | Blue Ballot Bag was SEALED and transported to BOE for City sites or to the Town Clerk for the town sites                  |
|        |    |                                                                                                    |
| Voting | g  | Protective Total IC-1 Memory Ballot Box Seal #1 Seal #2 IC-2 Seal #3 IC-2 Seal #4 IC-                                     |

| Voting<br>Machine # | Protective<br>Counter # | Total<br>Ballots<br>Scanned | IC-1<br>Hood<br>Seal # | Memory<br>Card<br>Seal # | Ballot Box<br>Door<br>Blue Seel # | Seal #1<br>Ballot Box<br>Door<br>Blue Sticker<br># (remove) | Seal #2 IC-2<br>Electrical<br>Cover<br>Red Sticker<br>(never remove) | Seal #3 IC-2<br>BMD Printer<br>Red Sticker<br>(never remove) | Seal #4 IC-2<br>ATI<br>Blue Stic |
|---------------------|-------------------------|-----------------------------|------------------------|--------------------------|-----------------------------------|-------------------------------------------------------------|----------------------------------------------------------------------|--------------------------------------------------------------|----------------------------------|
| 112                 | 13544                   | 640                         | 500651                 |                          | 1529007                           | 552909                                                      | 004040                                                               | 101218                                                       |                                  |
| 113                 | 12431                   | 658                         | 500677                 |                          | 1527019                           | 500679                                                      | 101004                                                               | 101995                                                       |                                  |
| 114                 | 9529                    | 580                         |                        | 415110                   | 1529033                           | 500093                                                      | 101018                                                               | 009998                                                       | 1529085                          |
|                     |                         |                             |                        |                          |                                   |                                                             |                                                                      |                                                              |                                  |

Red Bag White Seal # \_\_\_\_ 1510145

Poll Pad #

144

145

146

147

Poll Pad Transmittal Form 11

Seal#

008909

008918

008916

008968

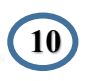

DEM **Gasmine Williams** 

12

REP Ethan Anderson Signatures of Inspectors

| Leg. Dist. 07 LEAD ED: |
|------------------------|
| DDL EDS: /16-1         |
| 7001                   |
| TUTSON STREET CENTER   |
| 5 STUTSON ST           |
|                        |

### **Ballot Reconciliation Form**

### Inspectors must:

- 1. Open Ballot Packs in Sequential ballot order.
- 2. Open only one ballot pack per ID at a time.
- 3. Return all <u>unused</u> ballot packets in the green bag.

### District: Brighton 1 Ballot ID(s): 4662 - English BROOKSIDE SCHOOL GYM 220 IDLEWOOD RD

| Before Polls Opened       | ID # | ID # | ID # | ID # | ID # | ID # | ID # | ID # | ID # | ID # | ID # |
|---------------------------|------|------|------|------|------|------|------|------|------|------|------|
| •                         | 0001 | 0002 | 0003 | 0004 | 0005 | 0006 | 0007 | 0008 | 0009 | 0010 | 0011 |
| Preprinted Ballots        | 800  |      |      |      |      |      |      |      |      |      |      |
| Preprinted Spanish Ballot | 0    |      |      |      |      |      |      |      |      |      |      |
| Blank Ballots             | 10   |      |      |      |      |      |      |      |      |      |      |
| Affidavits                | 50   |      |      |      |      |      |      |      |      |      |      |
| TOTAL PER ID              | 860  |      |      |      |      |      |      |      |      |      |      |

### Before Polls Opened: Total of all IDs: \_\_\_\_\_

| After Polls Closed          | ID # | ID # | ID # | ID # | ID # | ID # | ID # | ID # | ID # | ID # | ID # |
|-----------------------------|------|------|------|------|------|------|------|------|------|------|------|
|                             | 0001 | 0002 | 0003 | 0004 | 0005 | 0006 | 0007 | 0008 | 0009 | 0010 | 0011 |
| Unused Preprinted Ballots – |      |      |      |      |      |      |      |      |      |      |      |
| Opened Pack                 |      |      |      |      |      |      |      |      |      |      |      |
| Unused Preprinted Ballots – |      |      |      |      |      |      |      |      |      |      |      |
| Unopened Packs              |      |      |      |      |      |      |      |      |      |      |      |
| Unused Preprinted Spanish   |      |      |      |      |      |      |      |      |      |      |      |
| Ballots                     |      |      |      |      |      |      |      |      |      |      |      |
| Unused Blank Ballots        |      |      |      |      |      |      |      |      |      |      |      |
| Unused Affidavit Ballots    |      |      |      |      |      |      |      |      |      |      |      |
| TOTAL PER ID                |      |      |      |      |      |      |      |      |      |      |      |

### After Polls Closed: Total of all IDs: \_\_\_\_\_

| After Polls (    | Closed: Total of all IDs          |  |
|------------------|-----------------------------------|--|
| Sealed Voted Af  | fidavit Ballots –total per site   |  |
| Sealed Spoiled E | Ballots – total per site          |  |
| Unscannable-Er   | nergency Ballots – total per site |  |
| Abandoned Ball   | ots – total per site              |  |
| Total            | Scanned Machine 221               |  |
| Total            | Scanned Machine 222               |  |
| Total            | Scanned Machine 223               |  |
| Total            | Scanned Machine 224               |  |
| Total            | Scanned Machine 225               |  |
| AFTER POLLS      | CLOSED: TOTAL BALLOTS             |  |
| (*Should equ     | al Before Polls Opened:           |  |
| Total of all ID  | os)                               |  |

Signature of Inspectors – Start of Day

Democratic Inspector

**Republican Inspector** 

Signature of Inspectors – End of Day

**Democratic Inspector** 

**Republican Inspector** 

\*

### Packing the RED SECURITY BAG

- a Place the red memory card in the Red Security Bag.
- **b** Record the white plastic security seal number on the "After the Polls Close Sheet".
- c Record the white plastic security seal number on the "Red Bag Transmittal Form".
- d Place the "Red Bag Transmittal Form" in the sleeve inside the Red Security Bag. The writing should be visible through the clear plastic window.
- e Seal the Red Security Bag.

### Packing the BLUE BALLOT SECURITY BAG

- <sup>a</sup> Place the blue memory card in the clear plastic zipper pouch inside of the Blue Ballot Security Ballot Bag.
- **b** Place the "Write-In Return Envelope" inside of the Blue Ballot Security Bag.
- Place the voting machines closing tape used for ballot reconciliation inside the clear plastic pouch of the Blue Ballot Security Bag. Remember to match the machine numbers.
- d Place the voting machines key return envelope inside the clear plastic pouch of the Blue Ballot Security Bag, zip closed.
- e Bring zipper pulls together and zip the Blue Ballot Security Bag.
- f Seal the zipper pulls with a white plastic closing seal.

BOARD OF ELECTIONS COUNTY OF MONROE

Important Paperwork

Please see Packing/ Supply List on the last page of this manual for details on where all supplies need to be packed into

Place the following items inside this envelope at the <u>CLOSE OF POLLS</u>.  $\sqrt{}$  Check off each item placed in the envelope.

\_\_\_\_\_ After Polls Close Sheet (Certificate #2) – per machine

- \_\_\_\_\_ Before Polls Open Sheet (Certificate #1) per machine
- \_\_\_\_\_ Ballot Reconciliation Form
- \_\_\_\_\_ Challenge Report
- Incident Report (if applicable)
- \_\_\_\_\_ Disciplinary Report (if applicable)

Place this envelope in the **<u>BLUE</u>** BAG

**REMINDER**: Place the Affidavit Envelope in the side pocket of the BLUE BAG.

| In | an i       | mmediate emergency events like a power outage, fire, fire drill, or flood                                                                                      | ing:                                    |
|----|------------|----------------------------------------------------------------------------------------------------|-----------------------------------------|
| 1  | Ca         | 11 the Board of Elections immediately at 753-1599                                                                                                    |                                         |
| 2  | Th         | e Board will provide instructions.                                                                                                    |                                         |
| 3  | DC         | O NOT power down or unplug the voting machines or Poll Pads.                                                                                                   |                                         |
| 4  | If y<br>do | you are required to leave your polling site immediately, and are safely able to<br>so, take the following district specific items with you to a safe location: |                                         |
|    | a          | Pre-printed ballots, blank ballots and affidavit ballots should be placed in Green Ballot Bag(s)                                                               |                                         |
|    | b          | Ballot envelopes should be placed in a Green Ballot Bag                                                                                                    | Sa States                               |
|    | с          | Voting Machine Keys                                                                                                    |                                         |
| 5  | •          | The Site Chairs should note the Ballots Cast on each voting machine<br>(Ballots Cast is located at the bottom right of the operator panel).                    | System Ready                            |
|    | •          | The voting machine keys and Green Ballot Bags should be kept with the<br>Site Chairs at all times.                                                             | RALLOTS CAST: (13)<br>Note Ballots Cast |

•

# Notes

# IC-2, BMD Procedure

### **Preparing the Voter**

- On the Poll Pad the Election Inspector will note their initials in the box and select 'Accept'. A ballot ID receipt with be printed.
- 2. Escort the voter the BMD. Offer to place the hand of any visually impaired voter on the back of the chair that is in front of the display screen.
- 3. When seated, offer the voter the ATI and headset.
- 4. Explain to the voter that instructions on how to use the ATI are presented before the voting session begins. During the instructions the voter should only press an ATI button once and wait for the screen to change.
- 5. Make sure the voter knows that they may get assistance by raising their hand, asking for assistance, or pressing the HELP (green) button on the ATI.
- 6. Explain that when they are done making their selections and they select print ballot, that the ballot may take up to 2 minutes to print and that the printed ballot will come out of the printer in a privacy sleeve.

### **Starting an Accessible Voting Session**

- 1. Insert a blank ballot into the slot of the BMD printer unit.
- 2. Affix the privacy sleeve to the printer unit slot.
- 3. Touch the security key to the security key pad. The Administrative Menu is displayed.
- 4. Press Accessible Voting Session (third button down on the left on the keypad).
- 5. <u>In multiple district polling sites</u> a menu will appear: "Please Enter Ballot ID for Accessible Voting Session".
  - Enter the Ballot ID from the Ballot ID receipt on the operator panel.
  - Confirm you wish to begin by pressing yes.

NOTE: If a wrong Ballot ID is entered the Operator Panel will show "Invalid Ballot ID Entered." The Ballot ID Entry Menu will reappear. Re-enter the correct Ballot ID.

- 5. **<u>OR</u>** In single election district polling sites a menu will appear: "Are you certain you want to start accessible voting session with Ballot ID: xxx?" Confirm that the Ballot ID matches the ballot ID receipt; press "yes."
- 6. The accessible voting session begins, and the BMD instructs the voter on how to vote with an audio ballot.
  - The BMD is designed to create access for voters to vote independently without assistance.
  - During voting, if the voter is inactive for a period of 20 seconds, a message will be provided in both audio and visual format. If the voter is confused, please offer assistance.
  - While the BMD is in use, the alternating amber and green status lights will be flashing.
- 7. When the voter has made their selections, they will choose to print the ballot.
- 8. Once the ballot is printed insert the ballot, inside the privacy sleeve, into any scanner.
  - Either the voter or the election inspectors may, if asked, take the printed ballot, in the privacy sleeve, over to ANY scanner for the ballot to be cast.
- 9. The scanner will draw the ballot from the sleeve.
- 10. Ensure "Ballot Successfully Cast" appears on the Operator Panel.

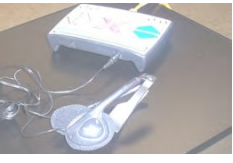

ATI and headphones

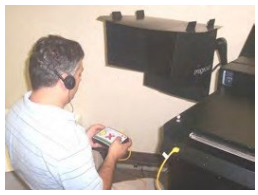

ATI to create and mark their ballot

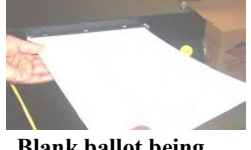

Blank ballot being inserted into printer

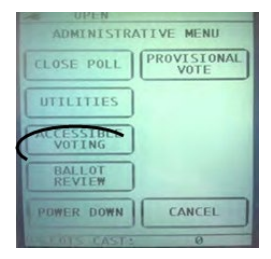

"Accessible Voting Session" button

| Please En<br>Accessibl | ter Ball<br>e Voting | ot ID for<br>Session |
|------------------------|----------------------|----------------------|
| 1                      | 2                    | 3                    |
| 4                      | 5                    | 6                    |
| 7                      | 8                    | 9                    |
| CLEAR/<br>CANCEL       | 0                    | ENTER                |

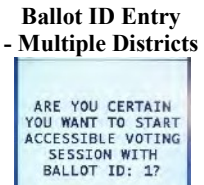

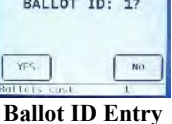

Ballot ID Entry Screen - Single District

# Sip & Puff Voting – IC-2

- <sup>1</sup> Ensure the ATI is set up and connected to the BMD.
- <sup>2</sup> Make sure the status light is flashing green
- <sup>3</sup> Plug the Sip and Puff Unit into the left port (under the yellow arrows) of the ATI marked "Sip Puff."
- <sup>4</sup> Make sure a blank ballot is inserted into the slot of the BMD printer unit.
- <sup>5</sup> Open the package containing the sanitary mouthpiece and plastic gloves.
- 6 Slip on gloves.
- 7 Remove the sanitary mouthpiece from the bag. Plug the other end of the air tube into the sanitary mouthpiece. Slide the halves together and gently twist the lug nut. Connect the sanitary mouthpiece.
- 8 Direct the voter to the front of the display screen.
- <sup>9</sup> Offer the headphones to the voter.
- <sup>10</sup> Contact the security key to the security key pad on the BMD.
- 11 The Administrative Menu is displayed. Press "Accessible Voting Session"
- 12 Explain to the voter that:
  - <sup>a</sup> The SIP action equals making a selection and the PUFF action equals moving to the next candidate or screen.
  - <sup>b</sup> The BMD gives audio and visual instructions on how to use the Sip and Puff Device.
  - <sup>c</sup> They are welcome to ask for assistance. If the voter needs assistance, the light indicators will alternate red, amber, and green. If they are idle for 20 seconds, a message will be provided in audio and visual format
  - d The ballot may take up to 2 minutes to print
  - <sup>e</sup> They may request that the contrast (green button) or zoom (yellow button) be adjusted.
  - <sup>f</sup> Either the voter or the election inspector's may take the printed ballot, in the privacy sleeve, over to ANY scanner for the ballot to be cast.

# **Paddle Button Voting – IC-2**

- <sup>1</sup> Ensure the ATI is set up and connected to the BMD.
- <sup>2</sup> Make sure the status light is flashing green
- <sup>3</sup> Plug the paddles into the left port (under the yellow arrows) of the ATI marked "Sip Puff."
- <sup>4</sup> Make sure a blank ballot is inserted into the slot of the BMD printer unit.
- <sup>5</sup> Direct the voter to the front of the display screen.
- <sup>6</sup> Position the paddles for the voter. The paddles are operated by pressing them and are designated as LEFT and RIGHT. Depending on the voter's range of motion and how they choose to operate the buttons, place on the left and right within the voter's reach
- 7 Offer the headphones to the voter.
- <sup>8</sup> Contact the security key to the security key pad on the BMD.
- <sup>9</sup> The Administrative Menu is displayed. Press "Accessible Voting Session".
- 10 Explain to the voter that:
  - <sup>a</sup> The BMD gives audio and visual instructions on how to use the paddle devices.
  - <sup>b</sup> They are welcome to ask for assistance. If the voter needs assistance, press the green help bar on the ATI. The light indicators will alternate red, amber, and green. If they are idle for 20 seconds, a message will be provided in audio and visual format.
  - <sup>c</sup> The ballot may take up to 2 minutes to print.
  - d They may request that the contrast (green button) or zoom (yellow button) be adjusted.
  - Either the voter or the election inspector's may take the printed ballot in the privacy sleeve over to ANY scanner for the ballot to be cast.

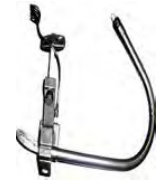

Sip and Puff Device

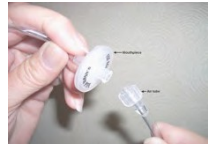

Sanitary Mouthpiece

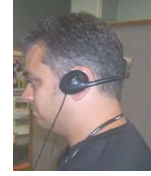

Voter with headphones on

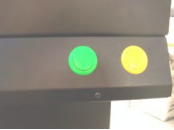

Buttons: green button is contrast; yellow button is Zoom

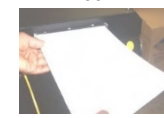

Insert blank sheet of paper

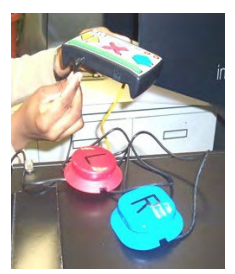

Connecting Paddles into the ATI

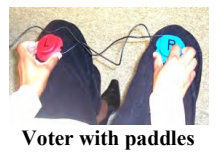

# Status Lights (IC-2 BMD)

| IC-1 (                           | IC-1 (Scanner Only) does not have light indicators                                                                                |  |  |
|----------------------------------|----------------------------------------------------------------------------------------------------|--|--|
| Solid Red                        | Unit is starting up or is not operational.                                                                                        |  |  |
| Flashing Green                   | Unit is ready for use by the next voter.                                                                                          |  |  |
| Alternating Green and Amber      | Voter is navigating/marking their ballot.                                                                                         |  |  |
| Flashing Amber                   | Voter's ballot is being printed.                                                                                                  |  |  |
| Solid Amber                      | Voter has inserted their ballot and is reviewing it.                                                                              |  |  |
| Alternating Amber and Red        | Unit has an error and is not functioning.                                                                                         |  |  |
| Alternating Red, Amber and Green | Voter has pressed the Help button and is receiving Help instructions.<br>Note: The Election Inspectors will have to monitor this. |  |  |

# **BMD Issues**

| Issue                                                 | Explanation/Solution                                                                                                    |
|-------------------------------------------------------|----------------------------------------------------------------------------------------------------|
| Security Key error                                    | Contact the security key to the key pad again.                                                                                                    |
| BMD is making a beeping sound                         | <ol> <li>Make sure the BMD power cord is plugged into an electrical outlet.</li> <li>The electricity is out to the power outlet.</li> <li>The voting machine is running on battery power. The beeping will<br/>stop intermittently and resume again until the unit is on AC power.</li> </ol> |
| Red light remains on                                  | Call the Board of Elections immediately.                                                                                                    |
| Monitor is not positioned correctly for voter         | Firmly hold the repositioning arm and adjust monitor for the voter.                                                                                                    |
| IC-2 is rolling or needs to be repositioned for voter | <ol> <li>Roll the voting machine into the position.</li> <li>Press down firmly to lock each of the four wheels.</li> </ol>                                                                                                    |

# **Troubleshooting**

| Cancelling the Accessible<br>Voting Session | <ol> <li>If you need to cancel an accessible voting session, do the following:</li> <li>Use the Security Key to display the Administrative Menu.</li> <li>Press Accessible Voting Session.</li> <li>The message "Are you certain you wish to stop the Accessible Voting Session?" is displayed, press Yes.</li> <li>Accessible voting session is canceled.</li> <li>If a voter returns from the IC-2 and has not used the BMD, remove the blank ballot from the printer and spoil the ballot.</li> </ol>                                                                                                    |
|---------------------------------------------|----------------------------------------------------------------------------------------------------|
| Returning a Blank Ballot                    | The blank ballot will be returned if the Election Inspectors press the red button located to the middle on the underside of the printer unit.                                                                                                    |
| Printer is not working                      | <ol> <li>If a message appears on the operator panel indicating a printer error and/<br/>or any display of red lights appears on the printer unit:         <ol> <li>Press the top button on the printer unit (circle symbol) until the<br/>printer unit powers down.</li> <li>Wait 30 seconds (count down backwards 30, 29, 28).</li> <li>Press the top button again on the printer unit (circle unit). Printer will<br/>go through start-up process.</li> <li>Wait until end of start-up process.</li> <li>The solid green circle (top button of printer unit) should be<br/>displayed.</li> <li>If the top circle is not displayed, call the Board of Elections.</li> </ol> </li> </ol> |

| 4    | The Poll Pad                                      |              |  |  |
|------|---------------------------------------------------|--------------|--|--|
| POLL | Quick Opening, Check-In, and Closin               | g Procedures |  |  |
|      | Poll Pad Opening Procedures                       |              |  |  |
| 1    | Cut Case Seal, Open Case, and Remove Printer      |              |  |  |
| 2    | Plug Connector Cord to back of Printer            | land land    |  |  |
| 3    | Plug In Printer (use extension cord)              |              |  |  |
| 4    | Turn Printer On                                   |              |  |  |
| 5    | Remove iPad from Case                             | 1 Provention |  |  |
| 6    | Attach Stand Arm to the back of the Poll Pad      |              |  |  |
| 7    | Connect Stand Arm to Base                         |              |  |  |
| 8    | Attach Photo ID Tray                              |              |  |  |
| 9    | Plug in Poll Pad                                  |              |  |  |
| 10   | Place Stylus into ID Tray                         |              |  |  |
| 11   | Turn on Poll Pad                                  |              |  |  |
| 12   | Open Poll Pad App by pressing the "P" Icon        |              |  |  |
| 13   | Confirm Correct Poll Pad Information              |              |  |  |
| 14   | Sync the Poll Pad by pressing the "Cloud" Icon    | 6            |  |  |
| 15   | Close the Empty Case and place it under the Table |              |  |  |

# Poll Pad Check-In Procedure

| Pr | ocessing Voters, Manual Search                       |
|----|------------------------------------------------------|
| 1  | Search by Name; Enter Voter's Name                   |
| 2  | Use Advanced Search if unable to find Voter's file   |
| 3  | Select Voter's Record                                |
| Sc | anning Voter Verification Letter or Driver's License |
| 1  | Verify Voter's Information                           |
| 2  | Scan Barcode on Voter's Letter or ID                 |
| Co | ompleting Check-In                                   |
| 1  | Have Voter confirm Information is Correct            |
| 2  | Voter Signs Poll Pad                                 |
| 3  | Verify Voter Signed and Poll Worker Initials         |
| 5  | Press Submit and produce a Ballot ID Receipt         |

# **Poll Pad Closing Procedures**

| 1 | Sync the Poll Pad by Pressing the "Cloud" Icon |
|---|------------------------------------------------|
| 2 | Open Poll Pad Case                             |
| 3 | Turn Off and Unplug the Printer                |
| 4 | Remove Components and Unplug Poll Pad          |
| 5 | Power off Poll Pad                             |
| 6 | Remove Poll Pad Arm from Base                  |
| 7 | Pack Poll Pad Case                             |
| 8 | Close and Seal the Poll Pad Case               |
| 9 | Secure Poll Pad Case in any Voting Machine     |
|   |                                                |

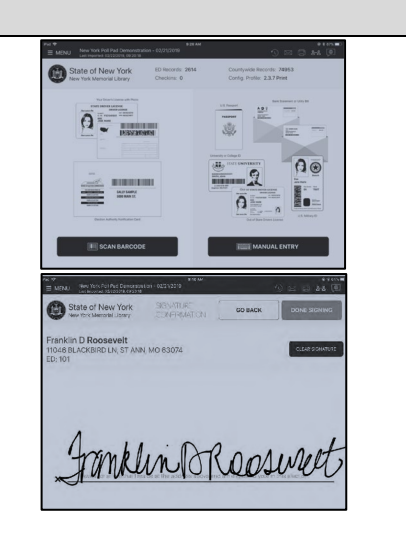

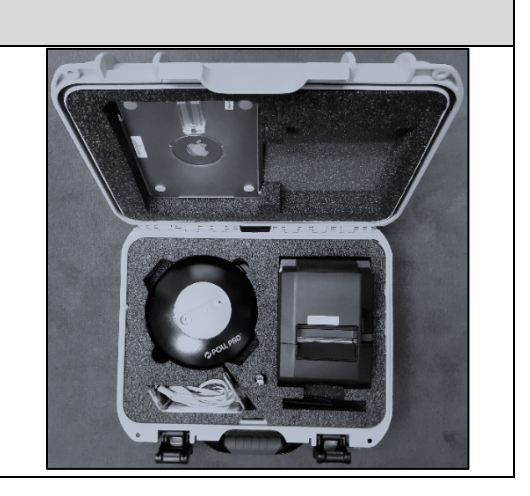

|    | Summary Steps to Open Voting Machines                                                                               |  |  |  |
|----|----------------------------------------------------------------------------------------------------|--|--|--|
| 1  | Match number on Voting Machine Key Envelope to Voting Machine                                                       |  |  |  |
| 2  | IC -2: Remove Nylon and Styrofoam covers                                                                            |  |  |  |
| 3  | Lock Wheels                                                                                                    |  |  |  |
| 4  | Unlock Ballot Box Door                                                                                              |  |  |  |
| 5  | Remove the Blue Ballot Security Bag                                                                                 |  |  |  |
| 6  | Retrieve the "Before Polls Open" Form                                                                               |  |  |  |
| 7  | Remove the opening Blue Sticker Seal #1 from the Ballot Box Door                                                    |  |  |  |
| 8  | Remove Extension cord; plug into voting machine cord; plug into outlet; (IC-2 ONLY) Press the "Power Supply" button |  |  |  |
| 9  | Remove any remaining supplies (if any) from the Voting Machine                                                      |  |  |  |
| 10 | Remove all remaining supply bags from the Blue Ballot Security Bag and put it Open, back inside the Voting Machine  |  |  |  |
| 11 | Close and Lock the Ballot Box Door                                                                                  |  |  |  |
| 12 | Remove Voting Machine Seals and Set Up Privacy Screens                                                              |  |  |  |
|    | (IC-1 ONLY) Remove White Seal and Set Up Privacy Hood                                                               |  |  |  |
|    | (IC-2 ONLY) Remove Blue Sticker Seal #4, Set Up Privacy Screens, Plug in BMD Controller                             |  |  |  |
| 13 | Place the security key to the security key pad                                                                      |  |  |  |
| 14 | Enter the password from Key Envelope to Unlock the Voting Machine                                                   |  |  |  |
| 15 | Verify Date and Time are Correct (If any date discrepancy call 753-1590)                                            |  |  |  |
| 16 | Press "YES" to verify (Do NOT alter this screen)                                                                    |  |  |  |
| 17 | Press "Open Poll"                                                                                                   |  |  |  |
| 18 | Press the "ZERO" button                                                                                             |  |  |  |
| 19 | Press "NO" when asked if you want to print more copies                                                              |  |  |  |
| 20 | Wait for "System Ready" to appear on the Operator Panel                                                             |  |  |  |
| 21 | Secure the Voting Machines Cords and Keys (for IC-2 ONLY make sure the BMD Screen is Easily Accessed)               |  |  |  |
| 22 | Complete the "Before the Polls Open" Form                                                                           |  |  |  |
| 23 | Confirm ALL of the information on the opening "ZERO Tape" and Place it in the Red Security Bag                      |  |  |  |
|    |                                                                                                    |  |  |  |
|    | Summary Steps to Close Voting Machines                                                                              |  |  |  |

|     | Summary Steps to Close Voting Machines                                                                           |  |  |
|-----|----------------------------------------------------------------------------------------------------|--|--|
| 1   | Place the Security Key on the Security Key Pad                                                                   |  |  |
| 2   | Press "Close Poll"                                                                                               |  |  |
| 3   | Press "YES" when asked if you are certain                                                                        |  |  |
| 4   | Wait for 2 Copies of the Closing Tape to print completely                                                        |  |  |
| 5   | Press "NO" when asked if you want to print more copies                                                           |  |  |
| 6   | Tear off the closing tape                                                                                        |  |  |
| 7   | An Inspector from Each Party must Print and Sign BOTH copies of the Closing Tapes                                |  |  |
| 8   | Press the "Power Down" button                                                                                    |  |  |
| 9   | Press "YES" when asked if you are certain                                                                        |  |  |
| 10  | Unlock the Ballot Box Door                                                                                       |  |  |
| 11  | Open the Door and take out the Blue Ballot Bag                                                                   |  |  |
| 12  | Remove any "Write-In" Ballots, count, and put them in the Manila "Write-In" Return Envelope, both Sign           |  |  |
| 13  | (IC-2 ONLY) Press the "Power Supply" button; (BOTH) Confirm Power is OFF by checking Screens/Lights              |  |  |
| 14  | Unplug the Voting Machine and put the Extension Cord inside the Write in Compartment                             |  |  |
| 15  | Cut the yellow seal on the Memory Card Compartment                                                               |  |  |
| 16  | Open the Memory Card Compartment Doors                                                                           |  |  |
| 17  | Eject the Red Memory Card (push the black button) and put it in the Red Bag, fill out Transmittal Form           |  |  |
| 18  | Eject the blue card (push the black button) and put it in the Clear Zipper Pouch in Blue Bag                     |  |  |
| 19  | Close both memory card compartment doors                                                                         |  |  |
| 20  | Pack the Rest of the Supplied into the Voting Machine (Green Bags, Poll Pads, Clear Bags, etc.)                  |  |  |
| 21  | (IC-1 ONLY) Lower the hood over the scanner, Seal the hood with a white plastic closing seal                     |  |  |
|     | (IC-2 ONLY) Remove the BMD Controller and Headphones, place in the BMD Equipment Bag                             |  |  |
|     | (IC-2 ONLY) Seal the memory card compartment with a White Plastic Closing Seal                                   |  |  |
| 22  | Close and Lock the Ballot Box Door                                                                               |  |  |
| 23  | Seal the Ballot Box Door with a Blue Sticker Seal; (and another over BMD controller port of IC-2)                |  |  |
| 24  | (IC-2 ONLY) Replace Styrofoam covers, lower the monitor over the scanner, replace nylon cover                    |  |  |
| 25  | Place the Voting Machine Keys in the "Voting Machine Key Return Envelope"                                        |  |  |
| 26  | Place the Completed Manila Affidavit Collection Envelope into the Side Pouch of the Blue Ballot Bag              |  |  |
| 27  | Take the Closing Tape off the Wall and Match it to the Correct Blue Bag and put it in the Clear Zipper Pouch     |  |  |
| 28  | Complete the rest of the "After Polls Close" Form and put it in the Manila "Important Paperwork" Return Envelope |  |  |
| 29  | Zip the Blue Ballot Bag Closed and Seal it through the zippers with a White Security Seal                        |  |  |
| * R | EMEMBER: Do NOT lock the Voting Machines until ALL supplies are repacked                                         |  |  |

Monroe County

# **Supply Bag Opening List**

This list divides all supplies by bag, where they are packed and how they get to the polling site.

|                                                    | Site Specific Bag (1 per site) (brought by a Site Chair)   |
|----------------------------------------------------|------------------------------------------------------------|
| Green Ballot Bag (per district) (in machine)       | Site Specific Bag Coversheet                               |
| THIS BAG IS FOR THE BALLOT TABLE                   | Poll Site Diagram/Survey                                   |
| Affidavit Ballot Envelopes (25)                    | District Map                                               |
| Affidavit Ballots                                  | Inspector Badges                                           |
| Ballot Pack-blank, sealed, for use with BMD IC-2   | Inspector Manual                                           |
| Ballot Packs-printed, sealed                       | Red Security Bag                                           |
| Ballot Reconciliation Form                         | Closing Seal in Envelope                                   |
| Return Envelope: Affidavit Ballot (1 per district) | Red Bag Transmittal Form                                   |
| Receipt Envelope: Poll Pad Receipts                | Machine Keys in Envelope                                   |
| Affidavit Ballot Procedure Instructions            | Machine Key Return Envelope                                |
| Ballot ID Signs and chart                          | Sample Ballot(s)                                           |
|                                                    | Scissors                                                   |
|                                                    | Return Envelope: Abandoned Ballot (1 per site)             |
| Table Specific Bag (in machine)                    | Return Envelope: Court Order (1 per site)                  |
| ONE BAG PER POLL PAD TABLE                         | Return Envelope: Unscannable Emergency Ballot (1 per site) |
| Welcome Sign                                       | Return Envelope: Required paperwork                        |
| Supply Bag Opening/Re-Packing List                 |                                                            |
| Challenge Report                                   | Machine Bag (in BMD IC-2 machine)                          |
| Notice to Voters                                   | Before Polls Open Sheet                                    |
| Oath for Assisting Voter/Suggested Valid ID        | After Polls Close Sheet                                    |
| Spoiled Ballot Envelopes (25)                      | Closing Seals                                              |
| Return Envelope: Spoiled Ballot (1 per table)      | Return Envelope: Write-In Ballot                           |
| Small Bag 1                                        |                                                            |
| I Voted Today Stickers                             |                                                            |
| Pens (5)                                           | <b>Poll Pad</b> (max of 2 at a table) (arrives by ??)      |
| Masking Tape                                       | Poll Pad                                                   |
| Small Bag 2                                        | Stand Arm, Base, Tray                                      |
| Ballot Markers (25)                                | Green Power Cord w/white plug                              |
|                                                    | Receipt Printer w/power cord                               |
|                                                    | Stylus                                                     |
| <u>Site Generic Bag (in machine)</u>               | Seal (to seal case)                                        |
| Arrow Signs                                        |                                                            |
| Bill of Rights-English/Spanish                     |                                                            |
| Bill of Rights-Braille English/Spanish             | BMD Equipment Bag (in IC-2-BMD)                            |
| Distance Markers                                   | ATI with Cord                                              |
| Magnifiers (2)                                     | Headphones with disposable covers                          |
| Privacy Folders (20), Spanish (10)                 | Paddles (Left and Right)                                   |
| Voter Registration Forms (20) Spanish (10)         | Rubber Gloves                                              |
| Vote Here/Aqui Sign                                | Sip and Puff Device with disposable straws                 |
| Vote Here Sign with ADA logo                       |                                                            |
| Voting Machine Sign: Accessible                    | Miscellanious Items                                        |
| Social Distance Signs                              | Spanish Interpreter Binder (if app)                        |
| Voting Instructions                                | Masks, Gloves, Hand Sanitizer, Wipes                       |
|                                                    | Absentee Ballot Drop Box                                   |
|                                                    |                                                            |

### CALL 753-1501 or 753-1543 FOR MISSING SUPPLIES

### See other side for Re-Packing List

# **Re-Packing List at the Close of the Polls**

This list shows where the supplies must end up.

|                                                      | Site Generic Bag (plastic) (any machine)    |
|------------------------------------------------------|---------------------------------------------|
| Red Security Bag (Town Hall /BOE)                    | Arrow Signs                                 |
| Closing Tape (1 copy from each machine)              | Bill of Rights-English/Spanish              |
| Memory Card, RED (from each machine)                 | Bill of Rights-Braille English/Spanish      |
| Opening Tape (1 copy from each machine)              | Distance Markers                            |
| Red Bag Transmittal Form                             | Magnifiers                                  |
| Voter Registration Forms, if completed               | Privacy Folders                             |
|                                                      | Voter Registration Forms, blank             |
|                                                      | Vote Here/Aqui Sign                         |
| Absentee Ballot Drop Box sealed(Town Hall /BOE)      | Vote Here Sign with ADA logo                |
|                                                      | Voting Machine Sign: Accessible             |
|                                                      | Social Distance Signs                       |
| Blue Ballot Security Bag (Town Hall/BOE)             | Spanish Interpreter Binder (if app)         |
| Ballots, voted                                       |                                             |
| Closing Tape (1 copy, put in clear pouch)            |                                             |
| Facility Keys (put in exterior pouch, if app)        | Site Specific Bag (plastic) (any machine)   |
| Machine Key Envelope (put in clear pouch)            | All badge bags, seal bags and envelopes     |
| Machine Keys in Return Envelope (put in clear pouch) | District Map                                |
| Memory Card: BLUE (put in clear pouch)               | Inspector Manual                            |
| Plastic Seal (IC-1 only), cut (put in clear pouch)   | Notice to Voters                            |
| Return Envelope: Abandoned Ballot                    | Oath for Assisting Voter/Suggested Valid ID |
| Return Envelope: Court Order                         | Sample Ballot(s)                            |
| Return Envelope: Spoiled Ballot                      | Scissors                                    |
| Return Envelope: Unscannable Emergency Ballot        | Site Specific Bag Coversheet                |
| Return Envelope: Write-In Ballot                     | Small Bag 1                                 |
| Return Envelope: Required paperwork                  | I Voted Today Stickers                      |
| Before the Polls Open Sheet (per machine)            | Pens                                        |
| After the Polls Closed Sheet (per machine)           | Таре                                        |
| Ballot Reconciliation Form (per district)            | Small Bag 2                                 |
| Challenge Reports (per table)                        | Ballot Markers                              |
| Incident Report (if app)                             | Spanish Interpreter Binder (if app)         |
| Disciplinary Report (if app)                         | Spoiled Ballot Envelopes-unused             |
| Return Envelope- Affidavit Ballot                    | Supply Bag Opening/Re-Packing List          |
| Affidavit Envelopes are are to be placed in the      | Welcome Sign                                |
| side pocket of the blue bag with zipper sealed       |                                             |

| Green Ballot Bag (in machine)      |
|------------------------------------|
| Affidavit Ballot Envelopes- unused |
| Affidavit Ballots, unused          |
| Ballot Pack-blank, unused          |
| Dellet Deeke printed unused        |

- Ballot Packs-printed, unused Receipt Envelope: Poll Pad Receipts
- Poll Site Diagram/Survey
- Affidavit Ballot Procedure Instructions
- Ballot ID Signs and chart

### Miscellanious Items (inside any machine)

Masks, Gloves, Hand Sanitizer, Wipes

### Poll Pads (seal, then place in machine)

- Poll Pad
- Stand Arm, Base, Tray
- Green Power Cord w/white plug
- Receipt Printer w/power cord
- Stylus

### BMD Equipment Bag (in BMD IC-2)

- ATI with Cord
- Headphones with disposable covers
- Paddles (Left and Right)
- Rubber Gloves
  - Sip and Puff Device with disposable straws